#### Wireshark Tutorial

Network Startup Resource Center

www.ws.nsrc.org

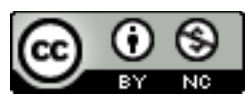

These materials are licensed under the Creative Commons Attribution-NonCommercial 4.0 International license (http://creativecommons.org/licenses/by-nc/4.0/)

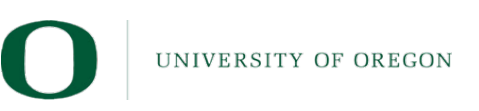

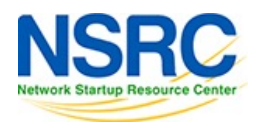

# Who am I?

- Dean Pemberton
- Long time network engineer
  - Ascend
  - Lucent
  - Juniper
  - Telstra NZ
- Now in network security with  $\bigcirc$  C A S S I N I

www.cassini.nz

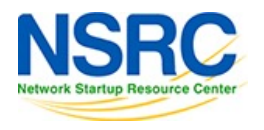

#### Thanks to...

# certinz

... for letting me use their office to present from

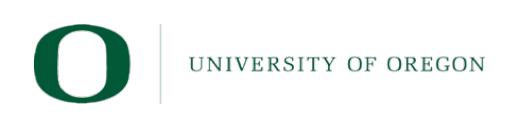

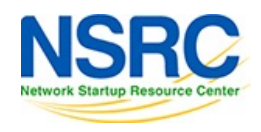

#### Network Packet Analysis... with Wireshark

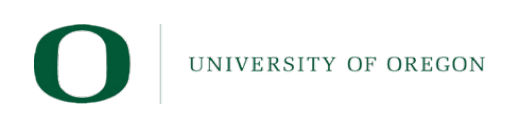

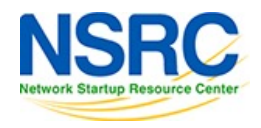

#### What you hope network packet analysis is like...

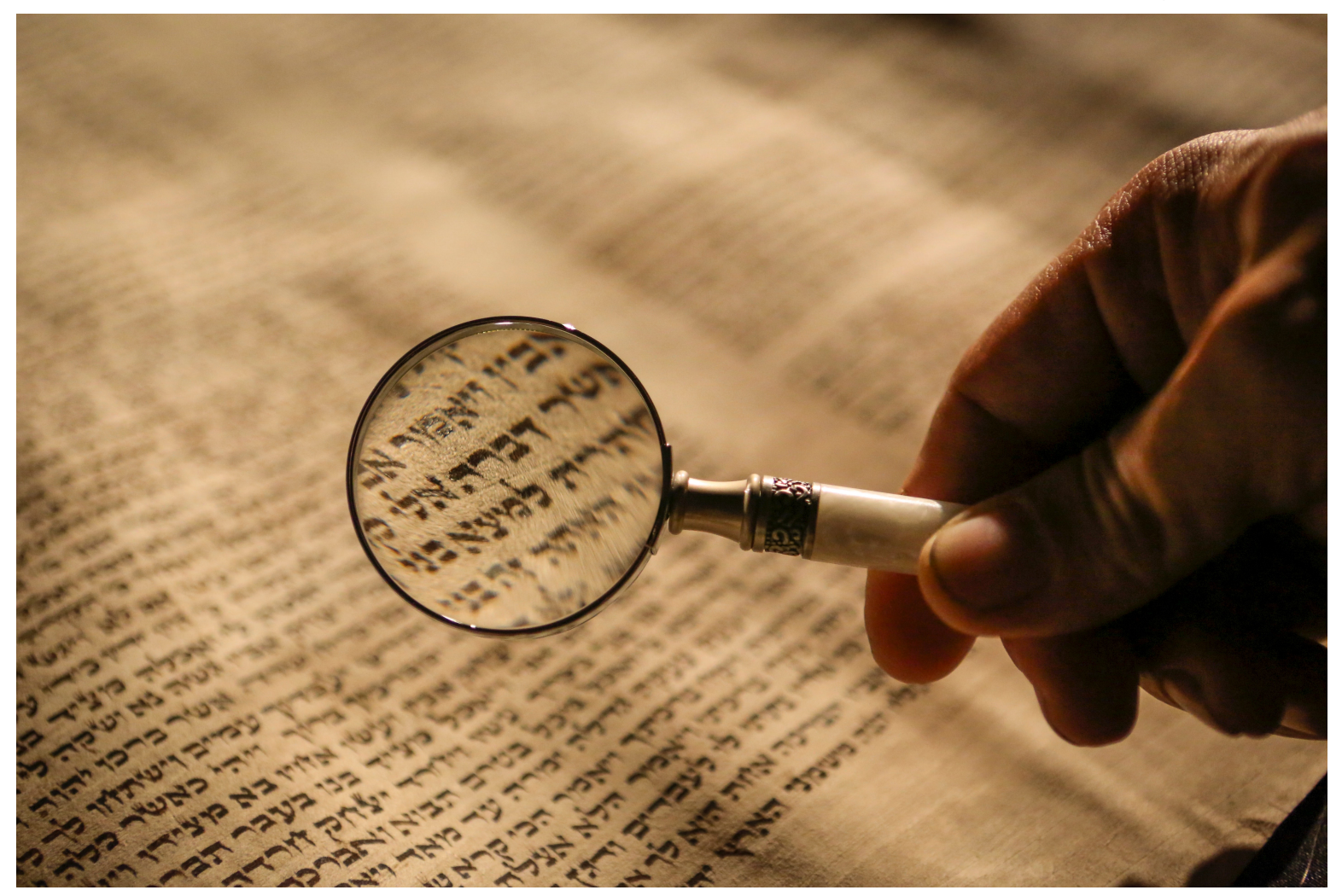

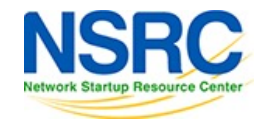

UNIVERSITY OF OREGON

Photo by Mick Haupt on Unsplash

#### What network packet analysis is really like!

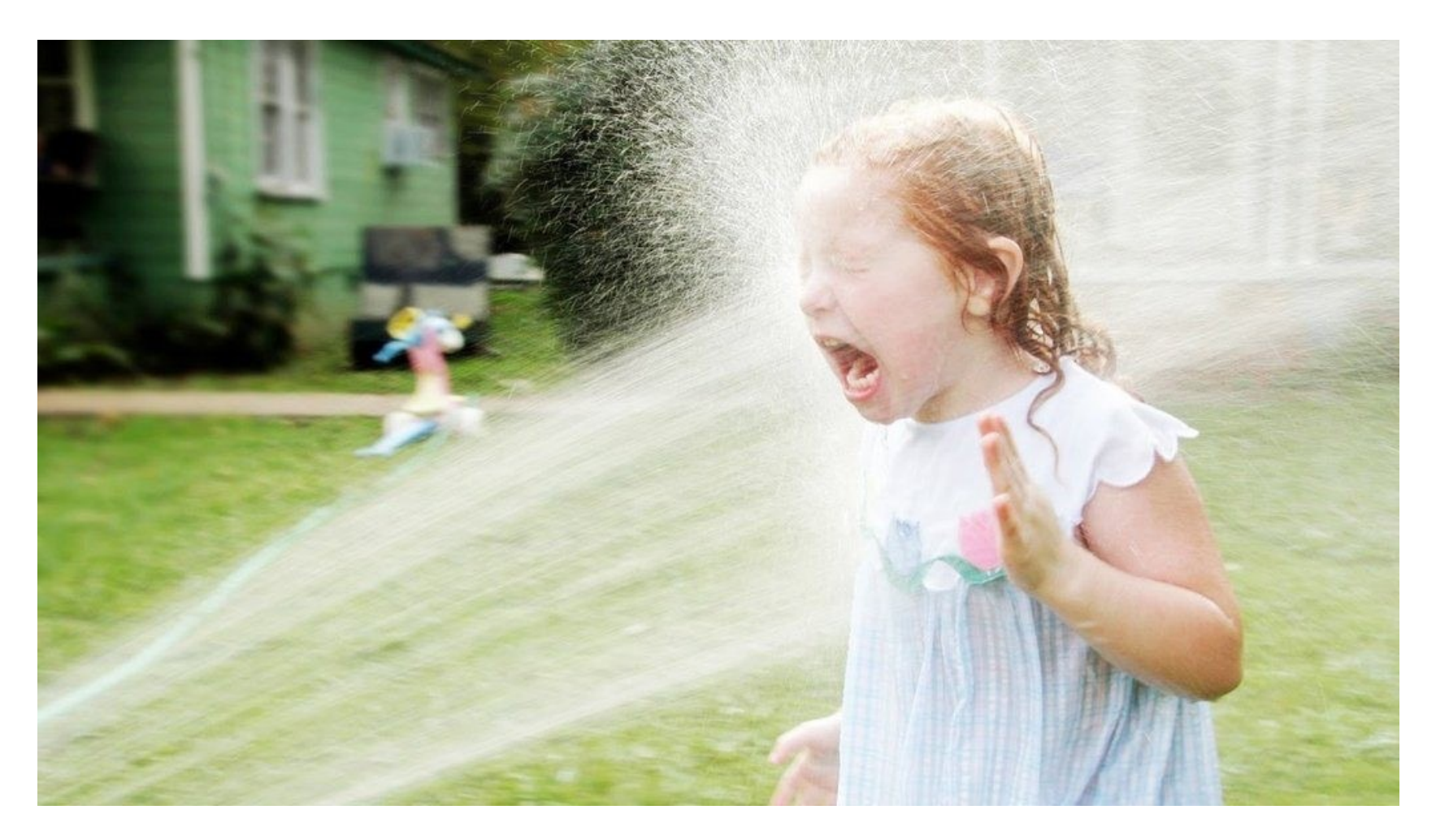

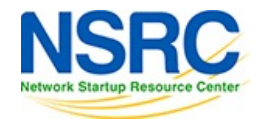

UNIVERSITY OF OREGON

#### Overview

- Review of the OSI Model
- Wireshark
  - Capturing Packets
  - A tour of the Wireshark UI
  - Reviewing/Analysing Packets
  - Filtering
  - Demos

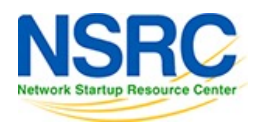

#### Review of the OSI Model

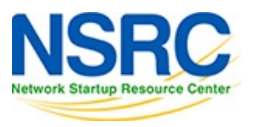

UNIVERSITY OF OREGON

#### Our old friend the 7-layer OSI model

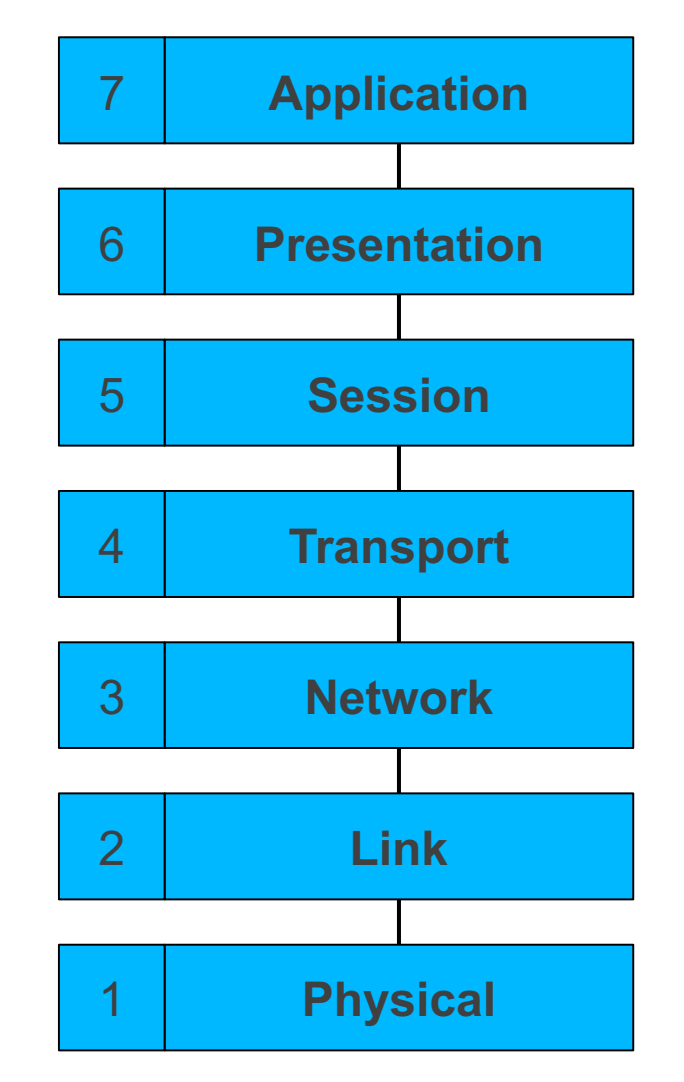

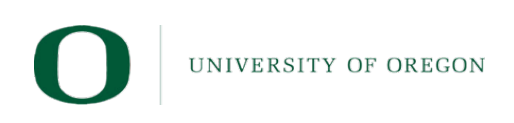

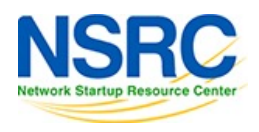

# Layer 1: Physical Layer

- Transfers a stream of bits
- Defines physical characteristics
  - Connectors, pinouts
  - Cable types, voltages, modulation
  - Fibre types, lambdas
  - Transmission rate (bps)
- No knowledge of bytes or frames

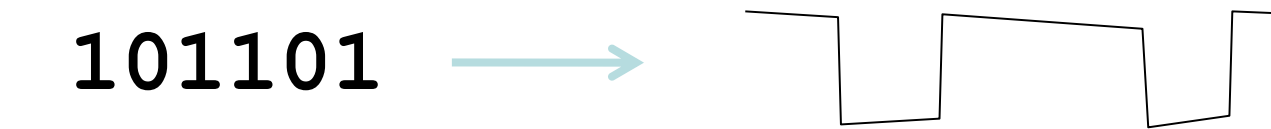

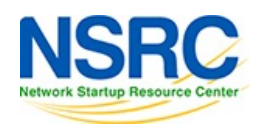

# Layer 2: (Data) Link Layer

- Organises data into *frames*
- May detect transmission errors (corrupt frames)
- May support shared media
  - Addressing (unicast, multicast) who should receive this frame
  - -Access control, collision detection
- Usually identifies the L3 protocol carried
- E.g. Ethernet, Wifi

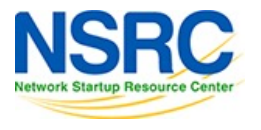

# Layer 3: (Inter)Network Layer

- Connects Layer 2 networks together
  - Forwarding data from one network to another
  - These different networks are called subnets (short for sub-network)
- Unified addressing scheme
  - Independent of the underlying L2 network(s)
  - Addresses organised so that it can scale globally (aggregation)
- Identifies the layer 4 protocol being carried
- Fragmentation and reassembly
- E.g. IP

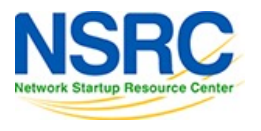

# Layer 4: Transport Layer

- Identifies the *endpoint* process
  - Another level of addressing (port number)
- May provide reliable delivery
  - Streams of unlimited size
  - Error correction and retransmission
  - In-sequence delivery
  - Flow control
- Might just be unreliable datagram transport
- E.g. TCP, UDP

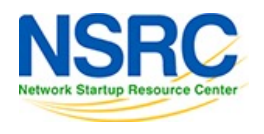

#### Layers 5 and 6

- Session Layer: long-lived sessions
  - Re-establish transport connection if it fails
  - Multiplex data across multiple transport connections
- Presentation Layer: data reformatting
  - Character set translation
- Neither exist in the TCP/IP suite: the application is responsible for these functions

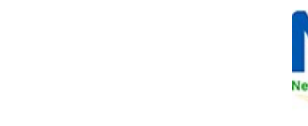

#### Layer 7: Application layer

- The actual work you want to do
- Protocols specific to each application
- E.g. telnet, http, https, imap

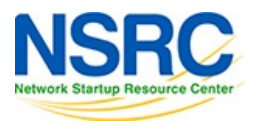

#### Encapsulation

- Each layer provides services to the layer above
- Each layer makes use of the layer below
- Data from one layer is *encapsulated* in frames of the layer below

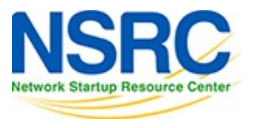

#### **Encapsulation in action**

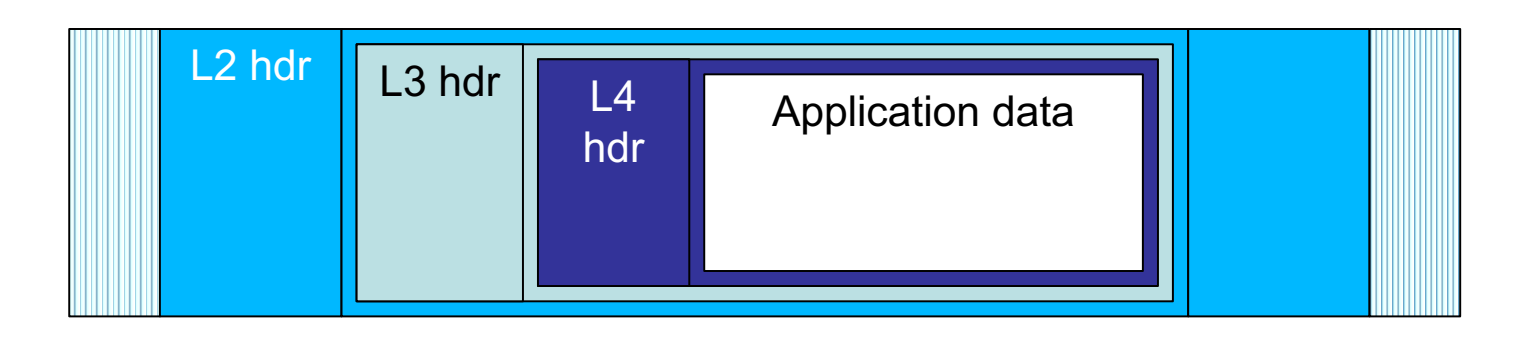

- L4 segment contains part of stream of application protocol
- L3 datagram contains L4 segment
- L2 frame has L3 datagram in data portion

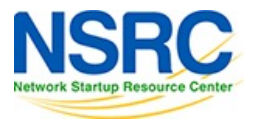

#### Wireshark

• ... is a free and open-source packet analyser.

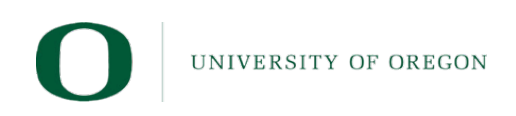

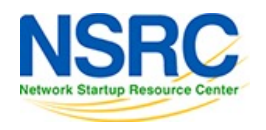

#### Downloading

• https://www.wireshark.org/download.html

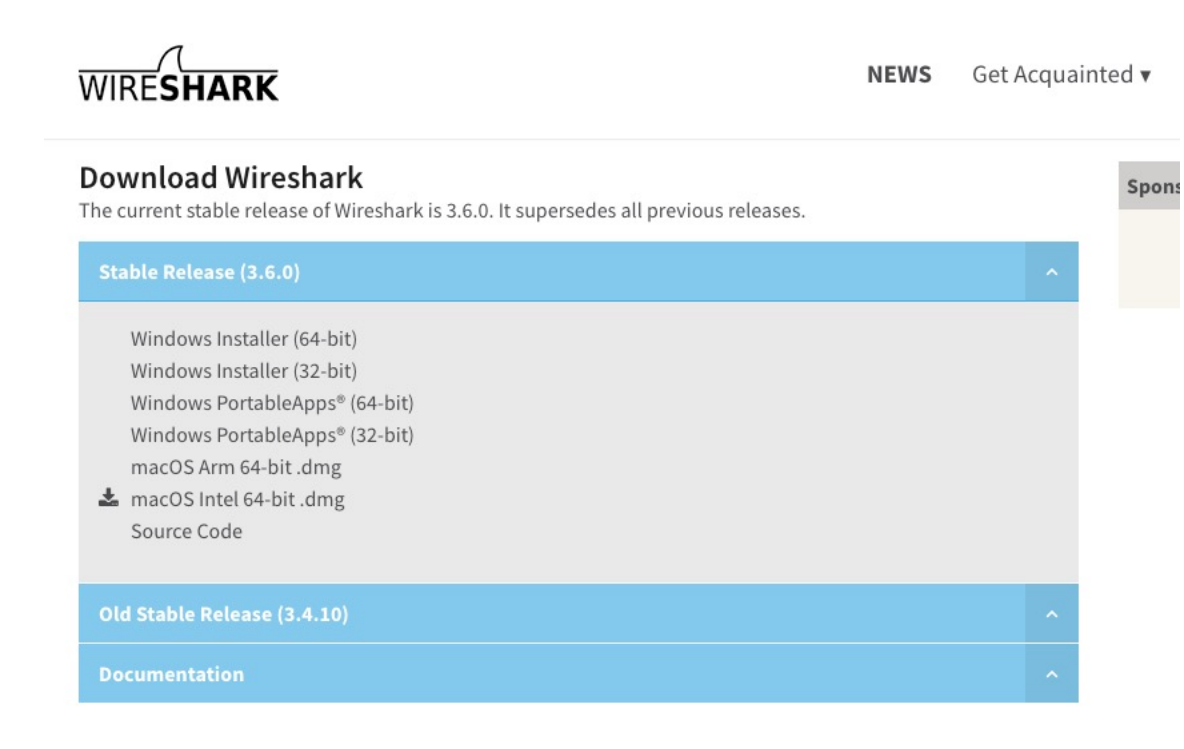

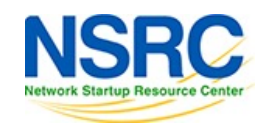

UNIVERSITY OF OREGON

#### Welcome Screen

|                        |                                                                                          | The Wireshark Network Analyzer |                            |                  |  |  |  |  |
|------------------------|------------------------------------------------------------------------------------------|--------------------------------|----------------------------|------------------|--|--|--|--|
|                        | 🛅 🗎 🖹 🙆 🔍 🗢 🔿 🖞                                                                          | 🚈 Tr 🖢 🥃 🔳 🔍 Q, Q, 💵           |                            |                  |  |  |  |  |
| Apply a display filter | <pre></pre>                                                                              |                                |                            | +                |  |  |  |  |
|                        |                                                                                          |                                |                            |                  |  |  |  |  |
|                        | Walcome to Wiresbark                                                                     |                                |                            |                  |  |  |  |  |
|                        | Welcome to wireshark                                                                     |                                |                            |                  |  |  |  |  |
|                        | Capture                                                                                  |                                |                            |                  |  |  |  |  |
|                        | using this filter: 📕 Enter a capture filter                                              |                                | 👻 🛛 All interfaces shown 💌 |                  |  |  |  |  |
|                        | Wi-Fi: en0<br>awdl0<br>lluco                                                             |                                |                            |                  |  |  |  |  |
|                        | liwo<br>utun0                                                                            |                                |                            |                  |  |  |  |  |
|                        | utun1                                                                                    |                                |                            |                  |  |  |  |  |
|                        | ThinkPad TBT 3 Dock: en13<br>Loopback: lo0                                               |                                |                            |                  |  |  |  |  |
|                        | Thunderbolt Bridge: bridge0<br>Thunderbolt 1: en1                                        |                                |                            |                  |  |  |  |  |
|                        | Thunderbolt 2: en2                                                                       |                                |                            |                  |  |  |  |  |
|                        | Thunderbolt 3: en3<br>Thunderbolt 4: en4                                                 |                                |                            |                  |  |  |  |  |
|                        | gif0                                                                                     |                                |                            |                  |  |  |  |  |
|                        | stf0<br>ap1                                                                              |                                |                            |                  |  |  |  |  |
|                        | O Cisco remote capture: ciscodump                                                        |                                |                            |                  |  |  |  |  |
|                        | Random packet generator: randpkt                                                         |                                |                            |                  |  |  |  |  |
|                        | SSH remote capture: sshdump     DP Listener remote capture: udpdump                      |                                |                            |                  |  |  |  |  |
|                        |                                                                                          |                                |                            |                  |  |  |  |  |
|                        |                                                                                          |                                |                            |                  |  |  |  |  |
|                        |                                                                                          |                                |                            |                  |  |  |  |  |
|                        |                                                                                          |                                |                            |                  |  |  |  |  |
|                        |                                                                                          |                                |                            |                  |  |  |  |  |
|                        |                                                                                          |                                |                            |                  |  |  |  |  |
|                        |                                                                                          |                                |                            |                  |  |  |  |  |
|                        |                                                                                          |                                |                            |                  |  |  |  |  |
|                        |                                                                                          |                                |                            |                  |  |  |  |  |
|                        | Learn                                                                                    |                                |                            |                  |  |  |  |  |
|                        | User's Guide Wiki Questions and An                                                       | swers · Mailing Lists          |                            |                  |  |  |  |  |
|                        | You are running Wireshark 3.6.0 (v3.6.0-0-g3a34e44d02c9). You receive automatic updates. |                                |                            |                  |  |  |  |  |
| UNIVERSITY OF ODI      |                                                                                          |                                |                            |                  |  |  |  |  |
| Ready to load or captu | ire                                                                                      |                                | No Packets                 | Profile: Default |  |  |  |  |

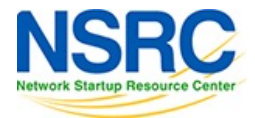

#### **Interface Selection**

| > |                             |                                                                                                    | Link-layer Header | Promisci     | Snaplen (B) | Buffer (MB) | Mor |
|---|-----------------------------|----------------------------------------------------------------------------------------------------|-------------------|--------------|-------------|-------------|-----|
|   | Wi-Fi: en0                  | NMMM                                                                                                    | Ethernet          | $\checkmark$ | default     | 2           |     |
| > | awdl0                       | and a second second second second second second second second second second second second second second second                                                                                                    | Ethernet          | <b>V</b>     | default     | 2           |     |
| > | llwO                        |                                                                                                    | Ethernet          | <b>V</b>     | default     | 2           |     |
| > | utun0                       |                                                                                                    | BSD loopback      | <b>I</b>     | default     | 2           |     |
| > | utun1                       |                                                                                                    | BSD loopback      | <b>V</b>     | default     | 2           |     |
| > | utun2                       |                                                                                                    | BSD loopback      | <b>V</b>     | default     | 2           |     |
| > | ThinkPad TBT 3 Dock: en13   | when                                                                                                    | Ethernet          | <b>V</b>     | default     | 2           |     |
| > | Loopback: Io0               | www                                                                                                    | BSD loopback      |              | default     | 2           |     |
|   | Thunderbolt Bridge: bridge0 |                                                                                                    | Ethernet          | <b>V</b>     | default     | 2           |     |
|   | Thunderbolt 1: en1          | <u>second and a second second se</u> | Ethernet          | <b>V</b>     | default     | 2           |     |
|   | Thunderbolt 2: en2          | 2 <del></del>                                                                                                    | Ethernet          | <b>V</b>     | default     | 2           |     |
|   | Thunderbolt 3: en3          |                                                                                                    | Ethernet          |              | default     | 2           |     |
|   | Thunderbolt 4: en4          |                                                                                                    | Ethernet          | <b>V</b>     | default     | 2           |     |
|   | gifO                        |                                                                                                    | BSD loopback      | <b>V</b>     | default     | 2           |     |
|   | stf0                        |                                                                                                    | BSD loopback      |              | default     | 2           |     |

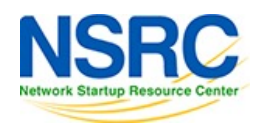

#### Starting a capture

- Click on the Shark icon
- Select Start from the menu

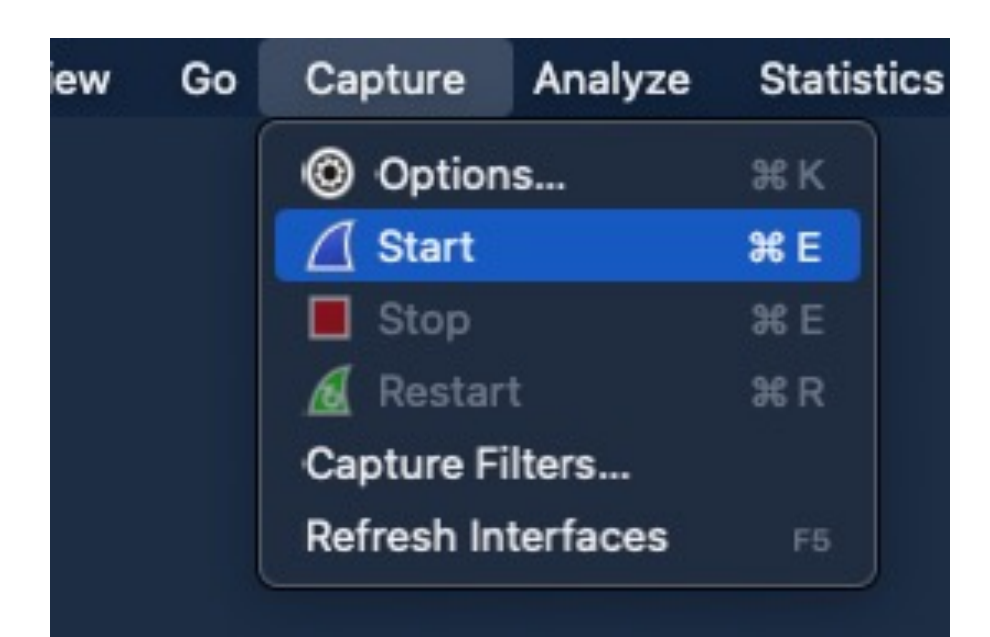

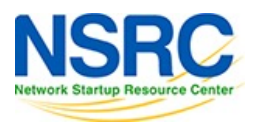

#### Stopping a Capture

Click on the Stop icon

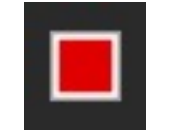

Select Stop from the menu

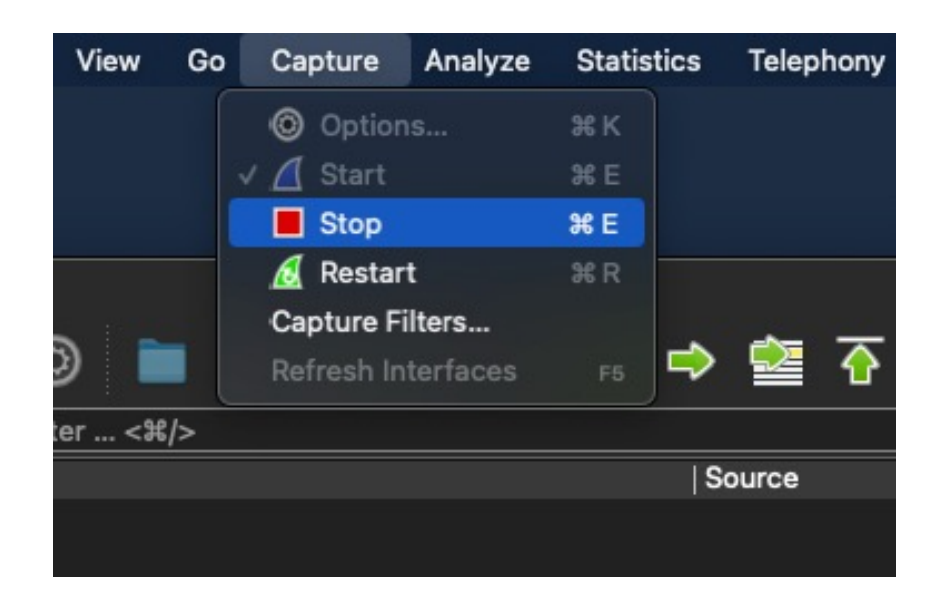

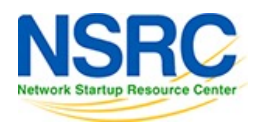

#### Saving a capture file

- Click on the Save icon
- Select Save from the menu

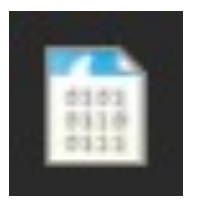

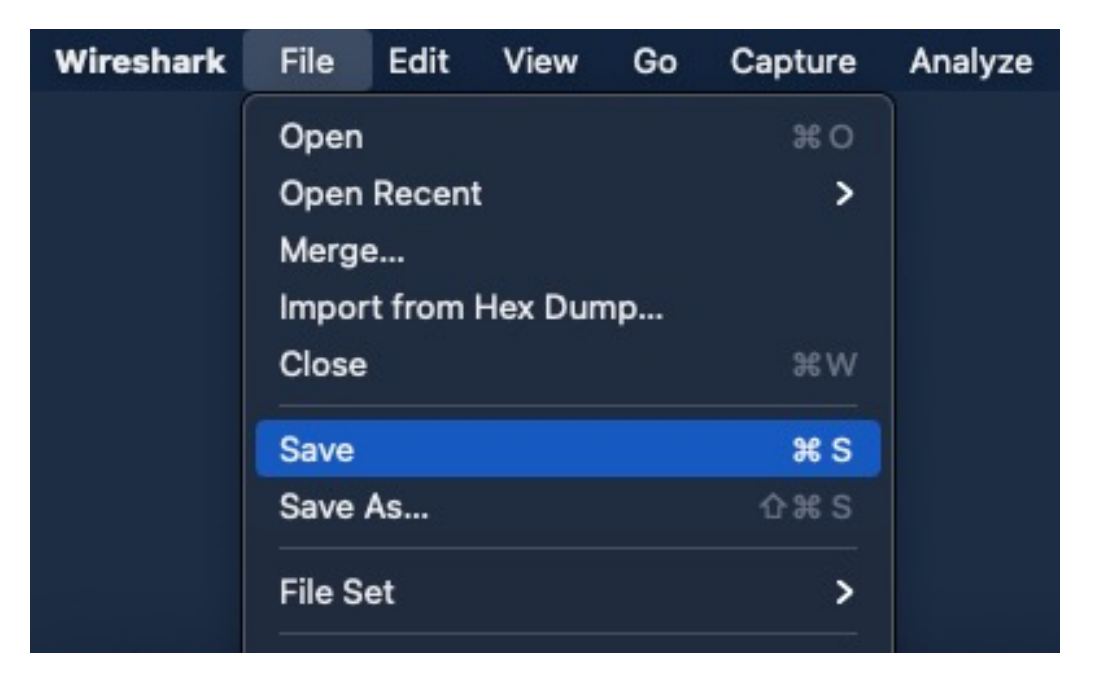

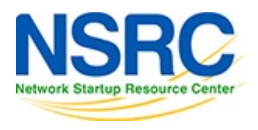

#### Sample PCAP files

• <a href="https://wiki.wireshark.org/SampleCaptures">https://wiki.wireshark.org/SampleCaptures</a>

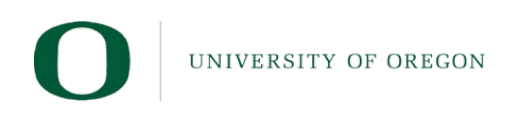

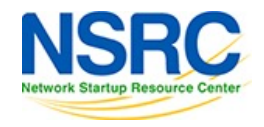

#### Opening a capture file

- Select the Folder icon
- Select Open from the menu

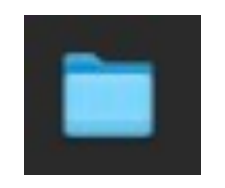

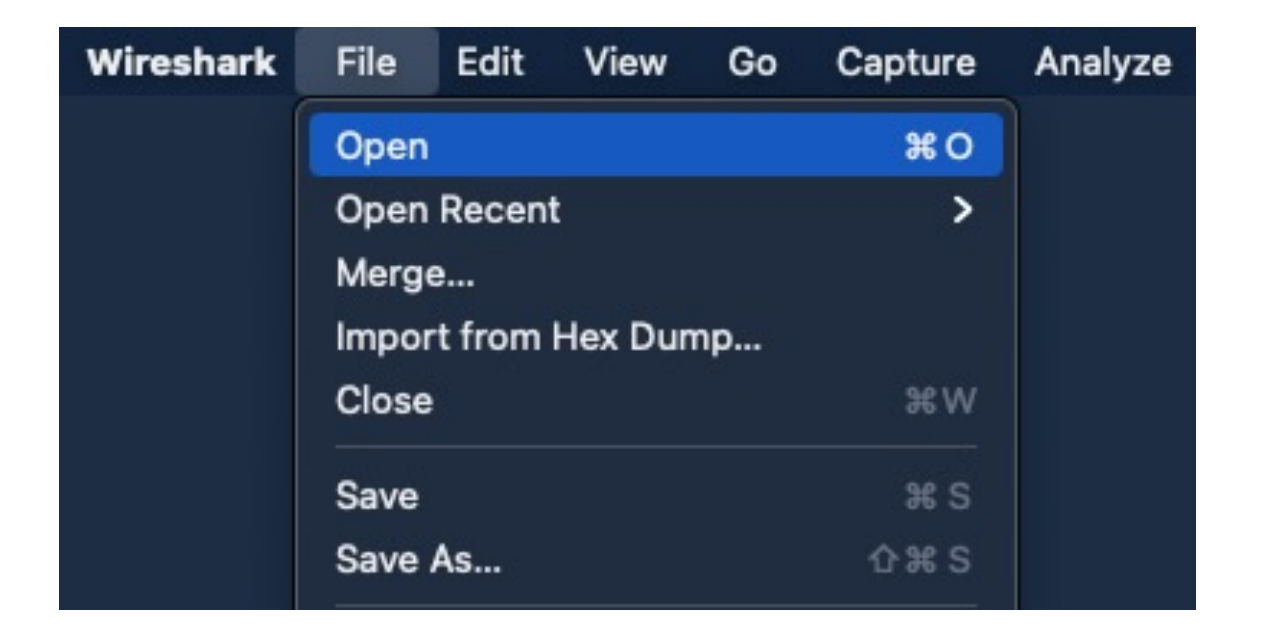

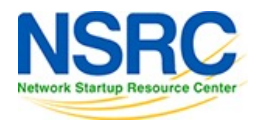

#### Why do we need more than tcpdump?

#### reading from file telnet-cooked.pcap, link-type EN10MB (Ethernet)

15:12:38.387203 IP 192.168.0.2.1550 > 192.168.0.1.23: Flags [S], seg 2579865836, win 32120, options [mss 1460,sack0K,TS val 10233636 ecr 0,nop,wscale 0], length 0 15:12:38.389728 IP 192.168.0.1.23 > 192.168.0.2.1550: Flags [S.], seg 401695549, ack 2579865837, win 17376, options [mss 1448,nop,wscale 0,nop,nop,TS val 2467372 ecr 10233636], length 0 15:12:38.389775 IP 192.168.0.2.1550 > 192.168.0.1.23: Flags [.], ack 1, win 32120, options [nop.nop.TS val 10233636 ecr 2467372], length 0 15:12:38.391363 IP 192.168.0.2.1550 > 192.168.0.1.23: Flags [P.], seg 1:28, ack 1, win 32120, options [nop,nop,TS val 10233636 ecr 2467372], length 27 [telnet DO SUPPRESS GO AHEAD, WILL TERMINAL TYPE, WILL NAWS, WILL TSPEED, WILL LFLOW, W ILL LINEMODE, WILL NEW-ENVIRON, DO STATUS, WILL XDISPLOC [!telnet] 15:12:38.537538 IP 192.168.0.1.23 > 192.168.0.2.1550: Flags [P.], seq 1:4, ack 28, win 17349, options [nop,nop,TS val 2467372 ecr 10233636], length 3 [telnet DO AUTHENTICATION [Itelnet] 15:12:38.537605 IP 192.168.0.2.1550 > 192.168.0.1.23: Flags [.], ack 4, win 32120, options [nop, nop, TS val 10233651 ecr 2467372], length 0 15:12:38.537777 IP 192.168.0.2.1550 > 192.168.0.1.23: Flags [P.], seg 28:31, ack 4, win 32120, options [nop,nop,TS val 10233651 ecr 2467372], length 3 [telnet WONT AUTHENTICATION [Itelnet] 15:12:38.539149 IP 192.168.0.1.23 > 192.168.0.2.1550: Flags [.], ack 31, win 17376, options [nop.nop.TS val 2467372 ecr 10233651], length 0 15:12:38.540860 IP 192.168.0.1.23 > 192.168.0.2.1550: Flags [P.], seg 4:29, ack 31, win 17376, options [nop,nop,TS val 2467372 ecr 10233651], length 25 [telnet WILL SUPPRESS GO AHEAD, DO TERMINAL TYPE, DO NAWS, DO TSPEED, DO LFLOW, DO LIN EMODE, SB LINEMODE SEND 0xb SE [|telnet] 15:12:38.541068 IP 192.168.0.2.1550 > 192.168.0.1.23: Flags [P.], seq 31:95, ack 29, win 32120, options [nop,nop,TS val 10233651 ecr 2467372], length 64 [telnet SB NAWS IS 0x50 0 0x20 SE, SB LINEMODE 0x3 0x1 0 0 0x3 0x62 0x3 0x4 0x2 0xf 0 x5 0 0 0x7 0x62 0x1c 0x8 0x2 0x4 0x9 0x42 0x1a 0xa 0x2 0x7f 0xb 0x2 0x15 0xf 0x2 0x11 0x10 0x2 0x13 0x11 0 0 0x12 0 0 SE, DO SUPPRESS GO AHEAD, SB LINEMODE SEND 0xf SE [!telnet] 15:12:38.542187 IP 192.168.0.1.23 > 192.168.0.2.1550: Flags [.], ack 95, win 17312, options [nop,nop,TS val 2467372 ecr 10233651], length 0 15:12:38.542780 IP 192.168.0.1.23 > 192.168.0.2.1550: Flags [P.], seq 29:47, ack 95, win 17312, options [nop,nop,TS val 2467372 ecr 10233651], length 18 [telnet DO NEW-ENVIRON, WILL STATUS, DO XDISPLOC, WILL ENCRYPT, DO ENCRYPT, DO OLD-EN VIRON [|telnet] 15:12:38.542859 IP 192.168.0.2.1550 > 192.168.0.1.23: Flags [P.], seg 95:104, ack 47, win 32120, options [nop.nop.TS val 10233651 ecr 2467372], length 9 [telnet DONT ENCRYPT, WONT ENCRYPT, WONT OLD-ENVIRON [telnet]] 15:12:38.543849 IP 192.168.0.1.23 > 192.168.0.2.1550: Flags [.], ack 104, win 17367, options [nop,nop,TS val 2467372 ecr 10233651], length 0 15:12:38.546219 IP 192.168.0.1.23 > 192.168.0.2.1550: Flags [P.], seg 47:71, ack 104, win 17376, options [nop,nop,TS val 2467372 ecr 10233651], length 24 [telnet SB TSPEED SEND SE, SB XDISPLOC SEND SE, SB TERMINAL TYPE SEND SE [|telnet] 15:12:38.546430 IP 192.168.0.2.1550 > 192.168.0.1.23: Flags [.], ack 71, win 32120, options [nop,nop,TS val 10233652 ecr 2467372], length 0 S 0x62 0x61 0x6d 0x2e 0x7a 0x69 0x6e 0x67 0x2e 0x6f 0x72 0x67 0x3a 0x30 0x2e 0x30 SE, SB NEW-ENVIRON IS 0 0x44 0x49 0x53 0x50 0x4c 0x41 0x59 0x1 0x62 0x61 0x6d 0x2e 0x67 0x2e 0x6f 0x72 0x67 0x3a 0x30 0x2e 0x30 SE, SB TERMIN AL TYPE IS 0x78 0x74 0x65 0x72 0x6d 0x2d 0x63 0x6f 0x6c 0x6f 0x72 SE [|telnet] 15:12:38.548221 IP truncated-ip - 85 bytes missing! 192.168.0.2.1550 > 192.168.0.1.23: Flags [P.], seq 104:189, ack 71, win 32120, options [nop,nop,TS val 10233652 ecr 2467372], length 85 [Itelnet] 15:12:38.568470 IP 192.168.0.1.23 > 192.168.0.2.1550: Flags [P.], seg 71:74, ack 189, win 17376, options [nop,nop,TS val 2467372 ecr 10233652], length 3 [telnet D0 ECHO [ltelnet] 15:12:38.568581 IP 192.168.0.2.1550 > 192.168.0.1.23: Flags [P.], seg 189:192, ack 74, win 32120, options [nop,nop,TS val 10233654 ecr 2467372], length 3 [telnet WONT ECH0 [Itelnet] 15:12:38.569718 IP 192.168.0.1.23 > 192.168.0.2.1550: Flags [.], ack 192, win 17373, options [nop,nop,TS val 2467372 ecr 10233654], length 0 15:12:38.583509 IP 192.168.0.1.23 > 192.168.0.2.1550: Flags [P.], seq 74:86, ack 192, win 17376, options [nop,nop,TS val 2467372 ecr 10233654], length 12 [telnet WILL ECHO, SB LFLOW INFO SE, WONT ECHO [telnet] 15:12:38.583630 IP 192.168.0.2.1550 > 192.168.0.1.23: Flags [P.], seq 192:198, ack 86, win 32120, options [nop, TS val 10233655 ecr 2467372], length 6 [telnet D0 ECH0, D0NT ECH0 [ltelnet] 15:12:38.584705 IP 192.168.0.1.23 > 192.168.0.2.1550: Flags [.], ack 198, win 17370, options [nop,nop,TS val 2467372 ecr 10233655], length 0 15:12:38.585489 IP 192.168.0.1.23 > 192.168.0.2.1550: Flags [P.], seq 86:101, ack 198, win 17370, options [nop,nop,TS val 2467372 ecr 10233655], length 15 [telnet SB LINEMODE 0x3 0x5 0x80 0 0x11 0x80 0 0x12 0x80 0 SE [!telnet] 15:12:38.596419 IP 192.168.0.2.1550 > 192.168.0.1.23: Flags [.], ack 101, win 32120, options [nop,nop,TS val 10233657 ecr 2467372], length 0 15:12:38.597730 IP 192.168.0.1.23 > 192.168.0.2.1550: Flags [P.], seq 101:133, ack 198, win 17376, options [nop,nop,TS val 2467372 ecr 10233657], length 32 15:12:38.616442 IP 192.168.0.2.1550 > 192.168.0.1.23: Flags [.], ack 133, win 32120, options [nop,nop,TS val 10233659 ecr 2467372], length 0 15:12:39.705066 IP 192.168.0.1.23 > 192.168.0.2.1550: Flags [P.], seq 133:140, ack 198, win 17376, options [nop,nop,TS val 2467374 ecr 10233659], length 7 15:12:39.716432 IP 192.168.0.2.1550 > 192.168.0.1.23: Flags [.], ack 140, win 32120, options [nop,nop,TS val 10233769 ecr 2467374], length 0 15:12:40.949196 IP 192.168.0.2.1550 > 192.168.0.1.23: Flags [P.], seg 198:204, ack 140, win 32120, options [nop,nop,TS val 10233892 ecr 2467374], length 6 15:12:40.950568 IP truncated-ip - 6 bytes missing! 192.168.0.2.1550 > 192.168.0.1.23: Flags [P.], seq 198:204, ack 140, win 32120, options [nop,nop,TS val 10233892 ecr 2467374], length 6 [Itelnet] 15:12:40.962649 IP 192.168.0.1.23 > 192.168.0.2.1550: Flags [P.], seq 140:143, ack 204, win 17376, options [nop,nop,TS val 2467377 ecr 10233892], length 3 [telnet WILL ECHO [Itelnet] 15:12:40.962801 IP 192.168.0.2.1550 > 192.168.0.1.23: Flags [P.], seq 204:207, ack 143, win 32120, options [nop,nop,TS val 10233893 ecr 2467377], length 3 [telnet D0 ECH0 [Itelnet] 15:12:40.963879 IP 192.168.0.1.23 > 192.168.0.2.1550: Flags [.], ack 207, win 17373, options [nop,nop,TS val 2467377 ecr 10233893], length 0 15:12:40.964875 IP 192.168.0.1.23 > 192.168.0.2.1550: Flags [P.], seg 143:152, ack 207, win 17376, options [nop,nop,TS val 2467377 ecr 10233893], length 9 15.12.40 976432 TP 192 168 0 2 1550 > 192 168 0 1 23. Flags [] ack 152 win 32120 ontions [non on TS val

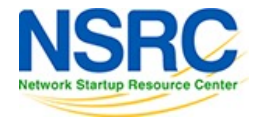

# Wireshark can give us much more information about a network capture

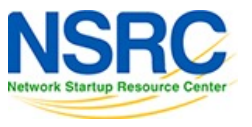

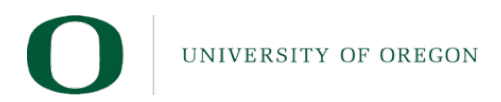

#### UI – Overview

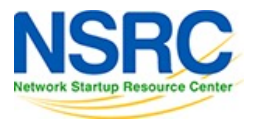

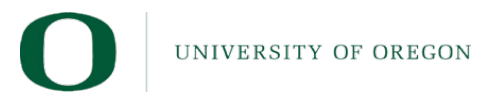

#### 

|    | 11.7   |            |                       |                        |                 |          |                   |                                                   |
|----|--------|------------|-----------------------|------------------------|-----------------|----------|-------------------|---------------------------------------------------|
| No | .      | Time       | Source                | Destination            | Protocol        | Length   | Info              |                                                   |
|    | 1      | 0.00000    | 192.168.0.2           | 192.168.0.1            | ТСР             | 74       | 1550 → 23 [SYN]   | Seq=0 Win=32120 Len=0 MSS=1460 SACK_PERM=1 TSval= |
|    | 2      | 0.002525   | 192.168.0.1           | 192.168.0.2            | ТСР             | 74       | 23 → 1550 [SYN,   | ACK] Seq=0 Ack=1 Win=17376 Len=0 MSS=1448 WS=1 TS |
|    | 3      | 0.002572   | 192.168.0.2           | 192.168.0.1            | ТСР             | 66       | 1550 → 23 [ACK]   | Seq=1 Ack=1 Win=32120 Len=0 TSval=10233636 TSecr= |
|    | 4      | 0.004160   | 192.168.0.2           | 192.168.0.1            | TELNET          | 93       | Telnet Data       |                                                   |
|    | 5      | 0.150335   | 192.168.0.1           | 192.168.0.2            | TELNET          | 69       | Telnet Data       |                                                   |
|    | 6      | 0.150402   | 192.168.0.2           | 192.168.0.1            | ТСР             | 66       | 1550 → 23 [ACK]   | Seq=28 Ack=4 Win=32120 Len=0 TSval=10233651 TSec  |
|    | 7      | 0.150574   | 192.168.0.2           | 192.168.0.1            | TELNET          | 69       | Telnet Data       |                                                   |
|    | 8      | 0.151946   | 192.168.0.1           | 192.168.0.2            | ТСР             | 66       | 23 → 1550 [ACK]   | Seq=4 Ack=31 Win=17376 Len=0 TSval=2467372 TSecr= |
|    | 9      | 0.153657   | 192.168.0.1           | 192.168.0.2            | TELNET          | 91       | Telnet Data       |                                                   |
|    | 10     | 0.153865   | 192.168.0.2           | 192.168.0.1            | TELNET          | 130      | Telnet Data       |                                                   |
|    | 11     | 0.154984   | 192.168.0.1           | 192.168.0.2            | ТСР             | 66       | 23 → 1550 [ACK]   | Seq=29 Ack=95 Win=17312 Len=0 TSval=2467372 TSec  |
|    | 12     | 0.155577   | 192.168.0.1           | 192.168.0.2            | TELNET          | 84       | Telnet Data       |                                                   |
|    | 13     | 0.155656   | 192.168.0.2           | 192.168.0.1            | TELNET          | 75       | Telnet Data       |                                                   |
|    | 14     | 0.156646   | 192.168.0.1           | 192.168.0.2            | ТСР             | 66       | 23 → 1550 [ACK]   | Seq=47 Ack=104 Win=17367 Len=0 TSval=2467372 TSec |
|    | 15     | 0.159016   | 192.168.0.1           | 192.168.0.2            | TELNET          | 90       | Telnet Data       |                                                   |
|    | 16     | 0.159227   | 192.168.0.2           | 192.168.0.1            | ТСР             | 66       | 1550 → 23 [ACK]   | Seg=104 Ack=71 Win=32120 Len=0 TSval=10233652 TS  |
|    | 17     | 0.159844   | 192.168.0.2           | 192,168,0,1            | TELNET          | 151      | Telnet Data       | •                                                 |
| >  | Frame  | 1: 74 bvte | es on wire (592 bits) | . 74 bytes captured (! | 592 bits)       |          |                   |                                                   |
| >  | Ethern | et II. Sro | : Lite-OnU 3b:bf:fa   | (00:a0:cc:3b:bf:fa). [ | Dst: WesternD 9 | 9f:a0:97 | (00:00:c0:9f:a0:9 | (70                                               |

> Internet Protocol Version 4, Src: 192.168.0.2, Dst: 192.168.0.1

> Transmission Control Protocol, Src Port: 1550, Dst Port: 23, Seq: 0, Len: 0

 00000
 00 00 c0 9f a0 97 00 a0
 cc 3b bf fa 08 00 45 10
 ; E

 0010
 00 3c 46 3c 40 00 40 06
 73 1c c0 a8 00 02 c0 a8
 ; E

 0020
 00 01 06 0e 00 17 99 c5
 a0 ec 00 00 00 00 a0 02
 ; E

 0030
 7d 78 e0 a3 00 00 02 04
 05 b4 04 02 08 0a 00 9c
 ;
 ; E

 0040
 27 24 00 00 00 00 01 03
 03 00
 ; E
 ; E

Apply a display filter <\#/>

**---**+

#### **UI - Statistics**

....

Details File Name: /Users/dean/Downloads/telnet-cooked.pcap Length: 9228 bytes Hash (SHA256): ae870805f1e5f6a2621b1f6e1e0229b47cc96d917f42c215acbcfcd46f9d72fc Hash (RIPEMD160): 668e804360db0b78baa9d2938bbd80ffba688a65 Hash (SHA1): ec5946e7f4e1bdf19ed9bfc85972792cd8514bfd Format: Wireshark/tcpdump/... - pcap Encapsulation: Ethernet 1514 Snapshot length: Time First packet: 1999-11-28 15:12:38 Last packet: 1999-11-28 15:13:17 00:00:39 Elapsed: Capture Hardware: Unknown Unknown OS: Application: Unknown Interfaces **Interface** Dropped packets Capture filter Link type Packet size limit (snaplen) Unknown Unknown Unknown Ethernet 1514 bytes Statistics Measurement **Captured** Displayed Marked Packets 92 92 (100.0%) 39.571 39.571 Time span, s Average pps 2.3 2.3 84 84 Average packet size, B 7748 0 Bytes 7748 (100.0%) Average bytes/s 195 195 1566 1566 Average bits/s Capture file comments Help Refresh Copy To Clipboard Close Save Comments

Wireshark · Capture File Properties · telnet-cooked.pcap

#### **UI – Protocol Hierarchy**

•••

Wireshark · Protocol Hierarchy Statistics · telnet-cooked.pcap

| Protocol ~                                        | Percent Packets | Packets | Percent Bytes | Bytes | Bits/s | End Packets | End Bytes | End Bits/s |
|---------------------------------------------------|-----------------|---------|---------------|-------|--------|-------------|-----------|------------|
| <ul> <li>Frame</li> </ul>                         | 100.0           | 92      | 100.0         | 7748  | 1566   | 0           | 0         | 0          |
| <ul> <li>Ethernet</li> </ul>                      | 100.0           | 92      | 16.6          | 1288  | 260    | 0           | 0         | 0          |
| <ul> <li>Internet Protocol Version 4</li> </ul>   | 100.0           | 92      | 23.7          | 1840  | 371    | 0           | 0         | 0          |
| <ul> <li>Transmission Control Protocol</li> </ul> | 100.0           | 92      | 59.6          | 4620  | 934    | 46          | 1514      | 306        |
| ✓ Telnet                                          | 50.0            | 46      | 21.1          | 1634  | 330    | 45          | 1633      | 330        |
| Malformed Packet                                  | 1.1             | 1       | 0.0           | 0     | 0      | 1           | 0         | 0          |

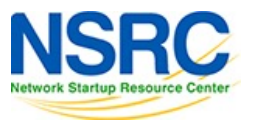

#### •••

#### Wireshark $\cdot$ Protocol Hierarchy Statistics $\cdot$ Wi-Fi: en0

| Protocol ~                                        | Percent Packets | Packets | Percent Bytes | Bytes | Bits/s | End Packets | End Bytes | End Bits/s |
|---------------------------------------------------|-----------------|---------|---------------|-------|--------|-------------|-----------|------------|
| <ul> <li>Frame</li> </ul>                         | 100.0           | 164     | 100.0         | 26973 | 16 k   | 0           | 0         | 0          |
| ✓ Ethernet                                        | 100.0           | 164     | 8.5           | 2296  | 1425   | 0           | 0         | 0          |
| <ul> <li>Internet Protocol Version 6</li> </ul>   | 1.8             | 3       | 0.4           | 120   | 74     | 0           | 0         | 0          |
| Internet Control Message Protocol v6              | 1.8             | 3       | 0.4           | 96    | 59     | 3           | 96        | 59         |
| <ul> <li>Internet Protocol Version 4</li> </ul>   | 98.2            | 161     | 11.9          | 3220  | 1999   | 0           | 0         | 0          |
| <ul> <li>User Datagram Protocol</li> </ul>        | 25.0            | 41      | 1.2           | 328   | 203    | 0           | 0         | 0          |
| Data                                              | 25.0            | 41      | 35.7          | 9636  | 5982   | 41          | 9636      | 5982       |
| <ul> <li>Transmission Control Protocol</li> </ul> | 73.2            | 120     | 41.8          | 11277 | 7001   | 68          | 3342      | 2075       |
| Transport Layer Security                          | 31.7            | 52      | 23.2          | 6271  | 3893   | 52          | 6271      | 3893       |

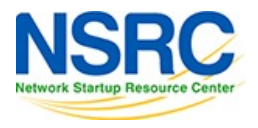

#### **UI – Conversations**

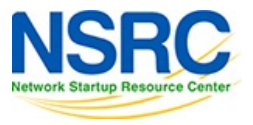

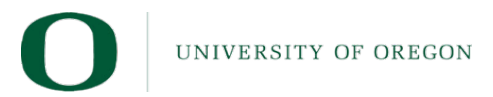

|                                                                                  | •                                          |                                  |                        | Wireshark $\cdot$ Co                        | Wireshark · Conversations · telnet-cooked.pcap |                                        |                                  |                         |                       |                       |  |  |  |
|----------------------------------------------------------------------------------|--------------------------------------------|----------------------------------|------------------------|---------------------------------------------|------------------------------------------------|----------------------------------------|----------------------------------|-------------------------|-----------------------|-----------------------|--|--|--|
|                                                                                  | Address A ^   Add<br>00:a0:cc:3b:bf:fa 00: | ress B Packets<br>00:c0:9f:a0:97 | Bytes  Pack<br>92 7748 | Ethernet • 1 I<br>ets A → B   Bytes A<br>48 | IPv4 · 1 IPv6<br>A → B   Packets<br>3465       | TCP · 1 UDP<br>B → A   Bytes B ·<br>44 | → A   Rel Start<br>4283 0.000000 | Duration   E<br>39.5713 | Bits/s A → B │<br>700 | Bits/s B → A  <br>865 |  |  |  |
| Name resolution Limit to display filter Absolute start time Conversation Types 🔽 |                                            |                                  |                        |                                             |                                                |                                        |                                  |                         | sation Types 🔽        |                       |  |  |  |
|                                                                                  | Help Copy 💙                                | Follow Stream                    | Graph                  |                                             |                                                |                                        |                                  |                         |                       | Close                 |  |  |  |

|                                                                                  | Wireshark · Conversations · telnet-cooked.pcap                                                                                                    |  |  |  |  |  |  |
|----------------------------------------------------------------------------------|----------------------------------------------------------------------------------------------------|--|--|--|--|--|--|
|                                                                                  | Ethernet · 1 IPv4 · 1 IPv6 TCP · 1 UDP                                                                                                    |  |  |  |  |  |  |
| Address A ∧   Address B   Packets   Bytes   Packets A → B                        | $ $ Bytes A $\rightarrow$ B $ $ Packets B $\rightarrow$ A $ $ Bytes B $\rightarrow$ A $ $ Rel Start $ $ Duration $ $ Bits/s A $\rightarrow$ B $ $ Bits/s B $\rightarrow$ A $ $ |  |  |  |  |  |  |
| 192.168.0.2 192.168.0.1 92 7748 4                                                | 8         3465         44         4283         0.000000         39.5713         700         865                                                                                |  |  |  |  |  |  |
|                                                                                  |                                                                                                    |  |  |  |  |  |  |
| Name resolution Limit to display filter Absolute start time Conversation Types 🔽 |                                                                                                    |  |  |  |  |  |  |
| Help Copy 🔽 Follow Stream Graph                                                  | Close                                                                                                    |  |  |  |  |  |  |

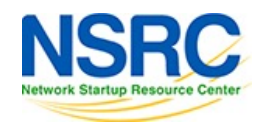

UNIVERSITY OF OREGON

|   | • •              |                                      | ١               | Vireshark · Convers       | ations · telnet-c | ooked.pcap    |             |             |          |                          |       |
|---|------------------|--------------------------------------|-----------------|---------------------------|-------------------|---------------|-------------|-------------|----------|--------------------------|-------|
|   |                  |                                      |                 | thernet · 1 IPv4 ·        | 1 IPv6 TCF        | P·1 UDP       |             |             |          |                          |       |
|   | Address A        | Address B Port B                     | Packets   Bytes | Packets A $\rightarrow$ B | Bytes A → B       | Packets B → A | Bytes B → A | Rel Start C | Duration | Bits/s A $\rightarrow$ B | Bits/ |
|   | 192.168.0.2 1550 | 192.168.0.1 23                       | 3 92 77         | 48 48                     | 3 3465            | 5 4           | 4 4283      | 0.000000    | 39.5713  | 700                      | 0     |
|   |                  |                                      |                 |                           |                   |               |             |             |          |                          |       |
|   |                  | I for the set of the loss of the set |                 | and divers                |                   |               |             |             |          |                          |       |
|   | Name resolution  | Limit to display filter              | Absolute st     | art time                  |                   |               |             |             | Cor      | iversation Type          | es 🚩  |
| ( | Help Copy 🔽      | Follow Stream                        | Graph           |                           |                   |               |             |             |          |                          | lose  |

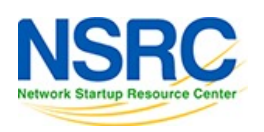

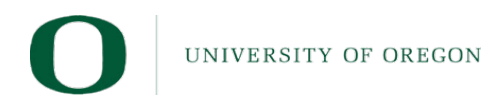
#### UI – Flow Graph

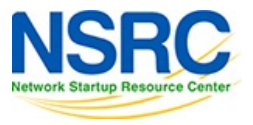

UNIVERSITY OF OREGON

#### .

#### $\textbf{Wireshark} \cdot \textbf{Flow} \cdot \textbf{telnet-cooked.pcap}$

| Time           | 192.16                                    | 8.0.2<br>192                                                  | .168.0.1   | Comment                                    |
|----------------|-------------------------------------------|---------------------------------------------------------------|------------|--------------------------------------------|
| 0.000000       | 1550                                      | 1550 → 23 [SYN] Seq=0 Win=32120 Len=0                         |            | TCP: 1550 → 23 [SYN] Seq=0 Win=32120 Len=  |
| 0.002525       | 1550                                      | 23 → 1550 [SYN, ACK] Seq=0 Ack=1 Win=12                       | 23         | TCP: 23 → 1550 [SYN, ACK] Seq=0 Ack=1 Win= |
| 0.002572       | 1550                                      | 1550 → 23 [ACK] Seq=1 Ack=1 Win=32120 L                       | 23         | TCP: 1550 → 23 [ACK] Seq=1 Ack=1 Win=32120 |
| 0.004160       | 1550                                      | Telnet Data                                                   | ▶ 23       | TELNET: Telnet Data                        |
| 0.150335       | 1550                                      | Telnet Data                                                   | 23         | TELNET: Telnet Data                        |
| 0.150402       | 1550                                      | 1550 → 23 [ACK] Seq=28 Ack=4 Win=32120                        |            | TCP: 1550 → 23 [ACK] Seq=28 Ack=4 Win=321  |
| 0.150574       | 1550                                      | Telnet Data                                                   | - 23       | TELNET: Telnet Data                        |
| 0.151946       | 1550                                      | 23 → 1550 [ACK] Seq=4 Ack=31 Win=17376                        | 23         | TCP: 23 → 1550 [ACK] Seq=4 Ack=31 Win=1737 |
| 0.153657       | 1550                                      | Telnet Data                                                   | 23         | TELNET: Telnet Data                        |
| 0.153865       | 1550                                      | Telnet Data                                                   | → 23       | TELNET: Telnet Data                        |
| 0.154984       | 1550                                      | 23 → 1550 [ACK] Seq=29 Ack=95 Win=1731:<br>■                  | 2 23       | TCP: 23 → 1550 [ACK] Seq=29 Ack=95 Win=17  |
| 0.155577       | 1550                                      | Telnet Data                                                   | 23         | TELNET: Telnet Data                        |
| 0.155656       | 1550                                      | Telnet Data                                                   | ▶ 23       | TELNET: Telnet Data                        |
| 0.156646       | 1550                                      | 23 → 1550 [ACK] Seq=47 Ack=104 Win=173                        | 3 23       | TCP: 23 → 1550 [ACK] Seq=47 Ack=104 Win=17 |
| 0.159016       | 1550                                      | Telnet Data                                                   | 23         | TELNET: Telnet Data                        |
| 0.159227       | 1550                                      | 1550 → 23 [ACK] Seq=104 Ack=71 Win=321                        | 23         | TCP: 1550 → 23 [ACK] Seq=104 Ack=71 Win=32 |
| Packet 16: TCF | e: 1550 → 23 [ACK] Seq=<br>display filter | =104 Ac32120 Len=0 TSval=10233652 TSe<br>Flow type: All Flows | cr=2467372 | 2<br>Addresses: Any                        |

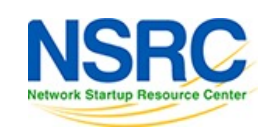

## Reviewing captured packets

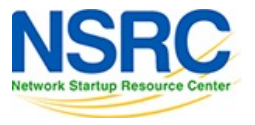

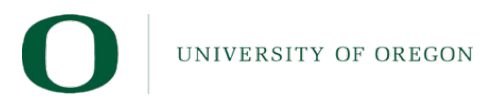

#### Packet List

#### ⊿ 🗖 🙆 🎯 🖿 🗎 🖄 🙆 🔍 ⇔ 🗢 警 吞 💆 📰 🔍 🤍 🖤

| Appl | ly a dis | play filter | <\$/>>      |             |          |        |                                                                                                  |  |
|------|----------|-------------|-------------|-------------|----------|--------|--------------------------------------------------------------------------------------------------|--|
| No.  | Tir      | me          | Source      | Destination | Protocol | Length | Info                                                                                             |  |
|      | 1 0.     | 000000      | 192.168.0.2 | 192.168.0.1 | ТСР      | 74     | 1550 $\rightarrow$ 23 [SYN] Seq=0 Win=32120 Len=0 MSS=1460 SACK_PERM=1 TSval=10233636 TSecr=0 WS |  |
|      | 2 0.     | 002525      | 192.168.0.1 | 192.168.0.2 | ТСР      | 74     | 23 → 1550 [SYN, ACK] Seq=0 Ack=1 Win=17376 Len=0 MSS=1448 WS=1 TSval=2467372 TSecr=1             |  |
|      | 3 0.     | 002572      | 192.168.0.2 | 192.168.0.1 | ТСР      | 66     | 1550 → 23 [ACK] Seq=1 Ack=1 Win=32120 Len=0 TSval=10233636 TSecr=2467372                         |  |
|      | 4 0.     | 004160      | 192.168.0.2 | 192.168.0.1 | TELNET   | 93     | Telnet Data                                                                                      |  |
|      | 5 0.     | 150335      | 192.168.0.1 | 192.168.0.2 | TELNET   | 69     | Telnet Data                                                                                      |  |
|      | 6 0.     | 150402      | 192.168.0.2 | 192.168.0.1 | ТСР      | 66     | 1550 → 23 [ACK] Seq=28 Ack=4 Win=32120 Len=0 TSval=10233651 TSecr=2467372                        |  |
|      | 7 0.     | 150574      | 192.168.0.2 | 192.168.0.1 | TELNET   | 69     | Telnet Data                                                                                      |  |
|      | 8 0.     | 151946      | 192.168.0.1 | 192.168.0.2 | ТСР      | 66     | 23 → 1550 [ACK] Seq=4 Ack=31 Win=17376 Len=0 TSval=2467372 TSecr=10233651                        |  |
|      | 9 0.     | 153657      | 192.168.0.1 | 192.168.0.2 | TELNET   | 91     | Telnet Data                                                                                      |  |
|      | 10 0.    | 153865      | 192.168.0.2 | 192.168.0.1 | TELNET   | 130    | Telnet Data                                                                                      |  |
|      | 11 0.    | 154984      | 192.168.0.1 | 192.168.0.2 | ТСР      | 66     | 23 → 1550 [ACK] Seq=29 Ack=95 Win=17312 Len=0 TSval=2467372 TSecr=10233651                       |  |
|      | 12 0.    | 155577      | 192.168.0.1 | 192.168.0.2 | TELNET   | 84     | Telnet Data                                                                                      |  |
|      | 13 0.    | 155656      | 192.168.0.2 | 192.168.0.1 | TELNET   | 75     | Telnet Data                                                                                      |  |
|      | 14 0.    | 156646      | 192.168.0.1 | 192.168.0.2 | ТСР      | 66     | 23 → 1550 [ACK] Seq=47 Ack=104 Win=17367 Len=0 TSval=2467372 TSecr=10233651                      |  |
|      | 15 0.    | 159016      | 192.168.0.1 | 192.168.0.2 | TELNET   | 90     | Telnet Data                                                                                      |  |
|      | 16 0.    | 159227      | 192.168.0.2 | 192.168.0.1 | ТСР      | 66     | 1550 → 23 [ACK] Seq=104 Ack=71 Win=32120 Len=0 TSval=10233652 TSecr=2467372                      |  |
|      | 17 0.    | 159844      | 192.168.0.2 | 192.168.0.1 | TELNET   | 151    | Telnet Data                                                                                      |  |
|      | 18 0.    | 161018      | 192.168.0.2 | 192.168.0.1 | ТСР      | 66     | 1550 $\rightarrow$ 23 [PSH, ACK] Seq=104 Ack=71 Win=32120 Len=0 TSval=10233652 TSecr=2467372     |  |
|      | 19 0.    | 181267      | 192.168.0.1 | 192.168.0.2 | TELNET   | 69     | Telnet Data                                                                                      |  |
|      | 20 0.    | 181378      | 192.168.0.2 | 192.168.0.1 | TELNET   | 69     | Telnet Data                                                                                      |  |
|      | 21 0.    | 182515      | 192.168.0.1 | 192.168.0.2 | TCP      | 66     | 23 → 1550 [ACK] Seq=74 Ack=192 Win=17373 Len=0 TSval=2467372 TSecr=10233654                      |  |
|      | 22 0.    | 196306      | 192.168.0.1 | 192.168.0.2 | TELNET   | 78     | Telnet Data                                                                                      |  |
|      | 23 0     | 196427      | 192 168 0 2 | 192 168 0 1 | TELNET   | 72     | Telnet Data                                                                                      |  |

Frame 1: 74 bytes on wire (592 bits). 74 bytes captured (592 bits)

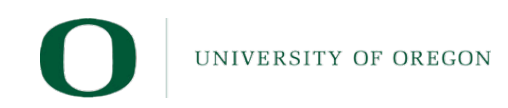

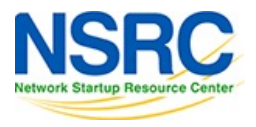

#### Packet List

- Columns
  - Time the timestamp at which the packet crossed the interface.
  - Source the originating host of the packet.
  - Destination the host to which the packet was sent.
  - Protocol the highest-level protocol that Wireshark can detect.
  - Length the length in bytes of the packet on the wire.
  - Info an informational message pertaining to the protocol in the protocol column.

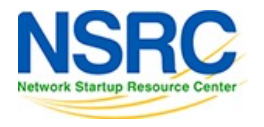

### Modifying time format

| No. | Time       | Source      | Destination | Protocol |  |
|-----|------------|-------------|-------------|----------|--|
| Г   | 1 0.000000 | 192.168.0.2 | 192.168.0.1 | тср      |  |
|     | 2 0.002525 | 192.168.0.1 | 192.168.0.2 | TCP      |  |
|     | 3 0.002572 | 192.168.0.2 | 192.168.0.1 | TCP      |  |
|     | 4 0.004160 | 192.168.0.2 | 192.168.0.1 | TELNET   |  |

| No. | Time                         | Source      | Destination | Protocol |
|-----|------------------------------|-------------|-------------|----------|
|     | 1 1999-11-28 15:12:38.387203 | 192.168.0.2 | 192.168.0.1 | тср      |
|     | 2 1999-11-28 15:12:38.389728 | 192.168.0.1 | 192.168.0.2 | TCP      |
|     | 3 1999-11-28 15:12:38.389775 | 192.168.0.2 | 192.168.0.1 | TCP      |
|     | 4 1999-11-28 15:12:38.391363 | 192.168.0.2 | 192.168.0.1 | TELNET   |

| No. | Time  Source                      | Destination | Protocol |   |
|-----|-----------------------------------|-------------|----------|---|
|     | 1 943755158.387203000 192.168.0.2 | 192.168.0.1 | ТСР      |   |
|     | 2 943755158.389728000 192.168.0.1 | 192.168.0.2 | TCP      | - |
|     | 3 943755158.389775000 192.168.0.2 | 192.168.0.1 | TCP      |   |
|     | 4 943755158.391363000 192.168.0.2 | 192.168.0.1 | TELNET   |   |

| No. | Time       | Source      | Destination | Protocol |  |
|-----|------------|-------------|-------------|----------|--|
| F   | 1 0.000000 | 192.168.0.2 | 192.168.0.1 | тср      |  |
|     | 2 0.002525 | 192.168.0.1 | 192.168.0.2 | TCP      |  |
|     | 3 0.000047 | 192.168.0.2 | 192.168.0.1 | TCP      |  |
|     | 4 0.001588 | 192.168.0.2 | 192.168.0.1 | TELNET   |  |

Date and Time of Day (1970-01-01 01:02:03.123456) Year, Day of Year, and Time of Day (1970/001 01:02:03.123456) Time of Day (01:02:03.123456) Seconds Since 1970-01-01 Seconds Since Beginning of Capture Seconds Since Previous Captured Packet Seconds Since Previous Displayed Packet UTC Date and Time of Day (1970-01-01 01:02:03.123456) UTC Year, Day of Year, and Time of Day (1970/001 01:02:03.123456) UTC Time of Day (01:02:03.123456)

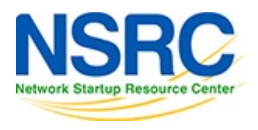

| Main Toolbar                                             |                     | <pre>// telnet-cooked.pcap</pre>                                                                                         |      |
|----------------------------------------------------------|---------------------|----------------------------------------------------------------------------------------------------|------|
| ✓ Filter Toolbar ✓ Status Bar                            |                     |                                                                                                    |      |
| Apply a display filter <೫/> No I Time Source Full Screen | ^ዤ F                | Protocol   ength   Info                                                                                                  |      |
| 1 0.000000 192.16<br>2 0.002525 192.16<br>✓ Packet List  |                     | TCP 74 1550 $\rightarrow$ 23 [SYN] Seq=0 Win=32120 Len=0 M<br>TCP 74 23 $\rightarrow$ 1550 [SYN, ACK] Seq=0 Ack=1 Win=17 | SS=1 |
| 3 0.002572 192.16 ✓ Packet Details                       |                     | [CP 		 66 	1550 	23 	[ACK] 	Seq=1 	Ack=1 	Win=32120 	L                                                                   | en=  |
| 4 0.004160 192.16 ✓ Packet Bytes                         |                     | TELNET 93 Telnet Data                                                                                                    |      |
| 5 0.150335 192.16 Packet Diagram                         |                     | TELNET 69 Telnet Data                                                                                                    |      |
| 6 0.150402 192.16                                        |                     | CP 66 1550 → 23 [ACK] Seq=28 Ack=4 Win=32120                                                                             | Len  |
| 7 0.150574 192.16 Time Display Format                    | >                   | Date and Time of Day (1970-01-01 01:02:03.123456) \\`₩                                                                   | 1    |
| 8 0.151946 192.16 Name Resolution                        | >                   | Year, Day of Year, and Time of Day (1970/001 01:02:03.123456)                                                            |      |
| 9 0.153657 192.16                                        |                     | Time of Day (01:02:03.123456) ℃ ೫                                                                                        | 2    |
| 10 0.153865 192.16 Zoom                                  | >                   | Seconds Since 1970-01-01                                                                                                 | 3    |
| 12 0.155577 192.16 Expand Subtrees                       | -                   | ✓ Seconds Since Beginning of Capture                                                                                     | 2    |
| 13 0.155656 192.16 Collarsa Subtrass                     |                     | Seconds Since Deginning of Captured                                                                                      | -    |
| 14 0.156646 192.16 Example 14                            |                     | Seconds Since Previous Captured Packet                                                                                   | 5    |
| 15 0.159016 192.16 Expand All                            | #→                  | Seconds Since Previous Displayed Packet                                                                                  | 6    |
| 16 0.159227 192.16 Collapse All                          | #←                  | UTC Date and Time of Day (1970-01-01 01:02:03.123456)                                                                    | 7    |
| 17 0.159844 192.16 V = Colorize Packet List              |                     | UTC Year, Day of Year, and Time of Day (1970/001 01:02:03.123456)                                                        |      |
| > Frame 1: 74 bytes on wi                                |                     | UTC Time of Day (01:02:03.123456)                                                                                        | 8    |
| > Ethernet II, Src: Lite-                                |                     | ( Automotic (from contum file)                                                                                           |      |
| > Internet Protocol Versi Colorize Conversation          | <b>`</b>            | <ul> <li>Automatic (from capture file)</li> </ul>                                                                        |      |
| Reset Layout                                             | ዕ <mark></mark> ፝жህ | Seconds                                                                                                    |      |
| Resize Columns                                           | <u>ት</u> ዡ R        | Tenths of a second                                                                                                    |      |
|                                                          |                     | Hundredths of a second                                                                                                   |      |
| Internals                                                | >                   | Milliseconds                                                                                                    |      |
| Show Packet in New Window                                |                     | Microseconds                                                                                                    |      |
| 0010 00 3c 46 3c 40 00 4 Peload as File Format/Capture   | <u>ት</u> ሦር         | Nanoseconds                                                                                                    |      |
| 0020 00 01 06 0e 00 17 9                                 | 99 D                | Display Seconds With Hours and Minutes                                                                                   |      |
| 0030 7d 78 e0 a3 00 00 0                                 | σb K                | Display Seconds with Hours and Minutes                                                                                   |      |

#### Reviewing specific captured packets

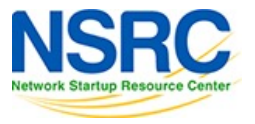

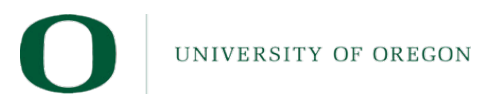

## Layer 2

|    | Apply a display filter | < <b>X/&gt;</b>        |                      |          |        | +                                                                                    |
|----|------------------------|------------------------|----------------------|----------|--------|--------------------------------------------------------------------------------------|
| No | .   Time               | Source                 | Destination          | Protocol | Length | Info                                                                                 |
| Г  | 1 0.000000             | 192.168.0.2            | 192.168.0.1          | ТСР      | 74     | 1550 → 23 [SYN] Seq=0 Win=32120 Len=0 MSS=1460 SACK_PERM=1 TSval=10233636 TSecr=0 WS |
|    | 2 0.002525             | 192.168.0.1            | 192.168.0.2          | ТСР      | 74     | 23 → 1550 [SYN, ACK] Seq=0 Ack=1 Win=17376 Len=0 MSS=1448 WS=1 TSval=2467372 TSecr=1 |
|    | 3 0.002572             | 192.168.0.2            | 192.168.0.1          | ТСР      | 66     | 1550 → 23 [ACK] Seq=1 Ack=1 Win=32120 Len=0 TSval=10233636 TSecr=2467372             |
|    | 4 0.004160             | 192.168.0.2            | 192.168.0.1          | TELNET   | 93     | Telnet Data                                                                          |
|    | 5 0.150335             | 192.168.0.1            | 192.168.0.2          | TELNET   | 69     | Telnet Data                                                                          |
|    | 6 0.150402             | 192.168.0.2            | 192.168.0.1          | ТСР      | 66     | 1550 → 23 [ACK] Seg=28 Ack=4 Win=32120 Len=0 TSval=10233651 TSecr=2467372            |
| >  | Frame 4: 93 byte       | es on wire (744 hits). | 93 bytes captured (7 | 44 hits) |        |                                                                                      |

Frame 4: 93 bytes on wire (744 bits), 93 bytes captured (744 bits)

v Ethernet II, Src: Lite-OnU\_3b:bf:fa (00:a0:cc:3b:bf:fa), Dst: WesternD\_9f:a0:97 (00:00:c0:9f:a0:97)

> Destination: WesternD\_9f:a0:97 (00:00:c0:9f:a0:97)

> Source: Lite-OnU\_3b:bf:fa (00:a0:cc:3b:bf:fa)

Type: IPv4 (0x0800)

> Internet Protocol Version 4, Src: 192.168.0.2, Dst: 192.168.0.1

> Transmission Control Protocol, Src Port: 1550, Dst Port: 23, Seq: 1, Ack: 1, Len: 27

> Telnet

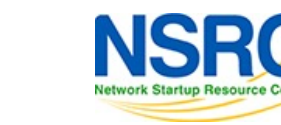

#### Layer 3

|     | oply a display filter | <೫/>            |                                       |             |             |                  |        | +                                                                    |
|-----|-----------------------|-----------------|---------------------------------------|-------------|-------------|------------------|--------|----------------------------------------------------------------------|
| No. | Time                  | Source          | Destination                           | Protocol    | Length      | Info             |        |                                                                      |
| Г   | 1 0.000000            | 192.168.0.2     | 192.168.0.1                           | ТСР         | 74          | <b>1550 → 23</b> | [SYN]  | Seq=0 Win=32120 Len=0 MSS=1460 SACK_PERM=1 TSval=10233636 TSecr=0 WS |
|     | 2 0.002525            | 192.168.0.1     | 192.168.0.2                           | ТСР         | 74          | <b>23 → 1550</b> | [SYN,  | ACK] Seq=0 Ack=1 Win=17376 Len=0 MSS=1448 WS=1 TSval=2467372 TSecr=1 |
|     | 3 0.002572            | 192.168.0.2     | 192.168.0.1                           | ТСР         | 66          | <b>1550 → 23</b> | [ACK]  | Seq=1 Ack=1 Win=32120 Len=0 TSval=10233636 TSecr=2467372             |
|     | 4 0.004160            | 192.168.0.2     | 192.168.0.1                           | TELNET      | 93          | Telnet Dat       | a      |                                                                      |
|     | 5 0.150335            | 192.168.0.1     | 192.168.0.2                           | TELNET      | 69          | Telnet Dat       | a      |                                                                      |
|     | 6 0.150402            | 192.168.0.2     | 192.168.0.1                           | ТСР         | 66          | 1550 → 23        | [ACK]  | Seg=28 Ack=4 Win=32120 Len=0 TSval=10233651 TSecr=2467372            |
| > F | rame 4: 93 byte       | s on wire (744  | bits), 93 bytes captured              | (744 bits)  |             |                  |        |                                                                      |
| > E | thernet II, Src       | : Lite-OnU_3b:  | <pre>bf:fa (00:a0:cc:3b:bf:fa),</pre> | Dst: Wester | nD_9f:a0:97 | (00:00:c0:9      | f:a0:9 | 97)                                                                  |
| ~ I | nternet Protoco       | l Version 4, S  | rc: 192.168.0.2, Dst: 192.            | 168.0.1     |             |                  |        |                                                                      |
|     | 0100 = Ve             | ersion: 4       |                                       |             |             |                  |        |                                                                      |
|     | $\dots$ 0101 = He     | eader Length: 2 | 20 bytes (5)                          |             |             |                  |        |                                                                      |
| >   | Differentiate         | d Services Fiel | ld: 0x10 (DSCP: Unknown, EC           | N: Not-ECT) |             |                  |        |                                                                      |
|     | Total Length:         | 79              |                                       |             |             |                  |        |                                                                      |
|     | Identificatio         | n: 0x463e (1798 | 32)                                   |             |             |                  |        |                                                                      |
| >   | Flags: 0x40, I        | Don't fragment  |                                       |             |             |                  |        |                                                                      |
|     | 0 0000 0000           | 0 0000 = Fragme | ent Offset: 0                         |             |             |                  |        |                                                                      |
|     | Time to Live:         | 64              |                                       |             |             |                  |        |                                                                      |
|     | Protocol: TCP         | (6)             |                                       |             |             |                  |        |                                                                      |
|     | Header Checks         | um: 0x7307 [val | lidation_disabled]                    |             |             |                  |        |                                                                      |
|     | [Header checks        | sum status: Unv | verified]                             |             |             |                  |        |                                                                      |
|     | Source Address        | s: 192.168.0.2  |                                       |             |             |                  |        |                                                                      |
|     | Destination A         | ddress: 192.168 | 3.0.1                                 |             |             |                  |        |                                                                      |
| > T | ransmission Con       | trol Protocol,  | Src Port: 1550, Dst Port:             | 23, Seq: 1, | Ack: 1, Len | : 27             |        |                                                                      |
| > T | elnet                 |                 |                                       |             |             |                  |        |                                                                      |

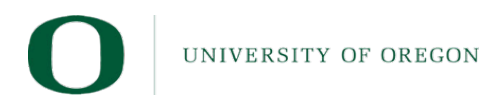

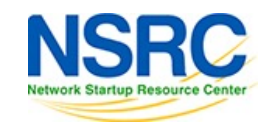

Layer 4

|   | Apply a | display filter | < <b>X</b> />                   |                        |                              |          |           |          |                                                                      |    |
|---|---------|----------------|---------------------------------|------------------------|------------------------------|----------|-----------|----------|----------------------------------------------------------------------|----|
| N | ).      | Time           | Source                          | Destination            | Protocol                     | Length   | Info      |          |                                                                      |    |
| Г | 1       | 0.000000       | 192.168.0.2                     | 192.168.0.1            | ТСР                          | 74       | 1550 → 2  | 3 [SYN]  | Seq=0 Win=32120 Len=0 MSS=1460 SACK_PERM=1 TSval=10233636 TSecr=0 WS | 1n |
|   | 2       | 0.002525       | 192.168.0.1                     | 192.168.0.2            | ТСР                          | 74       | 23 → 155  | 0 [SYN,  | ACK] Seq=0 Ack=1 Win=17376 Len=0 MSS=1448 WS=1 TSval=2467372 TSecr=1 |    |
| Т | 3       | 0.002572       | 192.168.0.2                     | 192.168.0.1            | ТСР                          | 66       | 1550 → 2  | 3 [ACK]  | Seq=1 Ack=1 Win=32120 Len=0 TSval=10233636 TSecr=2467372             | -  |
|   | 4       | 0.004160       | 192.168.0.2                     | 192.168.0.1            | TELNET                       | 93       | Telnet D  | ata      |                                                                      |    |
| Т | 5       | 0.150335       | 192.168.0.1                     | 192.168.0.2            | TELNET                       | 69       | Telnet D  | ata      |                                                                      |    |
|   | 6       | 0.150402       | 192.168.0.2                     | 192.168.0.1            | ТСР                          | 66       | 1550 → 2  | 3 [ACK]  | Seg=28 Ack=4 Win=32120 Len=0 TSval=10233651 TSecr=2467372            |    |
| > | Frame   | 4: 93 byte     | s on wire (744 bits),           | 93 bytes captured (7   | /44 bits)                    |          |           |          |                                                                      |    |
| > | Ether   | net II, Src    | : Lite-OnU_3b:bf:fa (           | 00:a0:cc:3b:bf:fa), D  | ost: WesternD_9 <sup>.</sup> | f:a0:97  | (00:00:c0 | :9f:a0:9 | 7)                                                                   |    |
| > | Inter   | net Protoco    | l Version 4, Src: 192           | 2.168.0.2, Dst: 192.16 | 8.0.1                        |          |           |          |                                                                      |    |
| ~ | Trans   | mission Con    | trol Protocol, Src Po           | ort: 1550, Dst Port: 2 | 3, Seq: 1, Ack               | : 1, Len | : 27      |          |                                                                      |    |
|   | Sou     | rce Port: 3    | 1550                            |                        |                              |          |           |          |                                                                      |    |
|   | Des     | tination Po    | ort: 23                         |                        |                              |          |           |          |                                                                      |    |
|   | [St     | ream index:    | : 0]                            |                        |                              |          |           |          |                                                                      |    |
|   | [Co     | nversation     | completeness: Comple            | te, WITH_DATA (31)]    |                              |          |           |          |                                                                      |    |
|   | [TC     | P Segment I    | Len: 27]                        |                        |                              |          |           |          |                                                                      |    |
|   | Sec     | uence Numbe    | er: 1 (relative se              | quence number)         |                              |          |           |          |                                                                      |    |
|   | Sec     | uence Numbe    | er (raw): 2579865837            |                        |                              |          |           |          |                                                                      |    |
|   | [Ne     | xt Sequence    | e Number: 28 (rela <sup>.</sup> | tive sequence number)  | ]                            |          |           |          |                                                                      |    |
|   | Ack     | nowledgment    | t Number: 1 (relat              | ive ack number)        |                              |          |           |          |                                                                      |    |
|   | Ack     | nowledgment    | t number (raw): 40169           | 5550                   |                              |          |           |          |                                                                      |    |
|   | 100     | 0 = He         | eader Length: 32 byte           | s (8)                  |                              |          |           |          |                                                                      |    |
|   | > Fla   | gs: 0x018      | (PSH, ACK)                      |                        |                              |          |           |          |                                                                      |    |
|   | Wir     | dow: 32120     |                                 |                        |                              |          |           |          |                                                                      |    |
|   | [Ca     | lculated w     | indow size: 32120]              |                        |                              |          |           |          |                                                                      |    |
|   | [Wi     | ndow size s    | scaling factor: 1]              |                        |                              |          |           |          |                                                                      |    |

Checksum: 0x6e67 [unverified]

[Checksum Status: Unverified]

Urgent Pointer: 0

> Options: (12 bytes), No-Operation (NOP), No-Operation (NOP), Timestamps

> [Timestamps]

> [SEQ/ACK analysis]

TCP payload (27 bytes)

> Telnet

#### Layer 7

|     | pply a display filter        | <೫/>                          |                                     |                 |                               | + 🗸                                                               |     |
|-----|------------------------------|-------------------------------|-------------------------------------|-----------------|-------------------------------|-------------------------------------------------------------------|-----|
| No. | Time                         | Source                        | Destination                         | Protocol        | Length  Info                  |                                                                   |     |
| Г   | 1 0.000000                   | 192.168.0.2                   | 192.168.0.1                         | ТСР             | 74 1550 → 23 [SYN] Seq        | =0 Win=32120 Len=0 MSS=1460 SACK_PERM=1 TSval=10233636 TSecr=0 WS | T   |
|     | 2 0.002525                   | 192.168.0.1                   | 192.168.0.2                         | ТСР             | 74 23 → 1550 [SYN, ACK        | ] Seq=0 Ack=1 Win=17376 Len=0 MSS=1448 WS=1 TSval=2467372 TSecr=1 |     |
|     | 3 0.002572                   | 192.168.0.2                   | 192.168.0.1                         | ТСР             | 66 1550 → 23 [ACK] Seq        | =1 Ack=1 Win=32120 Len=0 TSval=10233636 TSecr=2467372             | - 7 |
|     | 4 0.004160                   | 192.168.0.2                   | 192.168.0.1                         | TELNET          | 93 Telnet Data                |                                                                   |     |
|     | 5 0.150335                   | 192.168.0.1                   | 192.168.0.2                         | TELNET          | 69 Telnet Data                |                                                                   | _   |
|     | 6 0.150402                   | 192.168.0.2                   | 192.168.0.1                         | ТСР             | 66 1550 → 23 [ACK] Seg        | =28 Ack=4 Win=32120 Len=0 TSval=10233651 TSecr=2467372            |     |
| > F | <sup>-</sup> rame 4: 93 byte | es on wire (744 b             | bits), 93 bytes captured            | (744 bits)      |                               |                                                                   |     |
| > E | Ethernet II, Sro             | : Lite-OnU_3b:b               | <pre>f:fa (00:a0:cc:3b:bf:fa)</pre> | , Dst: Western  | _9f:a0:97 (00:00:c0:9f:a0:97) |                                                                   |     |
| > 1 | Internet Protoco             | ol Version 4, Sro             | c: 192.168.0.2, Dst: 192            | .168.0.1        |                               |                                                                   |     |
| > 1 | Transmission Cor             | ntrol Protocol, S             | Src Port: 1550, Dst Port            | : 23, Seq: 1, / | Ack: 1, Len: 27               |                                                                   |     |
| ~ 1 | <b>Felnet</b>                |                               |                                     |                 |                               |                                                                   |     |
| `   | ∽ Do Suppress G              | o Ahead                       |                                     |                 |                               |                                                                   |     |
|     | Command: Do                  | o (253)                       |                                     |                 |                               |                                                                   |     |
|     | Subcommand                   | : Suppress Go Ah              | ead                                 |                 |                               |                                                                   |     |
| ``  | √ Will Terminal              | Туре                          |                                     |                 |                               |                                                                   |     |
|     | Command: Wi                  | ill (251)                     |                                     |                 |                               |                                                                   |     |
|     | Subcommand                   | : Terminal Type               |                                     |                 |                               |                                                                   |     |
| `   | √ Will Negotiat              | e About Window S              | ize                                 |                 |                               |                                                                   |     |
|     | Command: Wi                  | ill (251)                     |                                     |                 |                               |                                                                   |     |
|     | Subcommand                   | : Negotiate Abou <sup>-</sup> | t Window Size                       |                 |                               |                                                                   |     |
|     | Vill Terminal                | Speed                         |                                     |                 |                               |                                                                   |     |
|     | Command: Wi                  | ill (251)                     |                                     |                 |                               |                                                                   |     |
|     | Subcommand                   | : Terminal Speed              |                                     |                 |                               |                                                                   |     |
|     | ✓ Will Remote F              | low Control                   |                                     |                 |                               |                                                                   |     |
|     | Command: Wi                  | ill (251)                     |                                     |                 |                               |                                                                   |     |
|     | Subcommand                   | Remote Flow Co                | ntrol                               |                 |                               |                                                                   |     |
|     | > Will Linemode              |                               |                                     |                 |                               |                                                                   |     |
|     | > Will New Envi              | ronment Option                |                                     |                 |                               |                                                                   |     |
|     | > Do Status                  |                               |                                     |                 |                               |                                                                   |     |
|     | > Will X Displa              | y Location                    |                                     |                 |                               |                                                                   |     |
|     |                              |                               |                                     |                 |                               |                                                                   |     |

#### Raw Packet

| > Will Line<br>> Will New<br>> Do Status<br>> Will X Di                                                                                                    | ode<br>invironment Option<br>play Location                                                                                                    |
|----------------------------------------------------------------------------------------------------|----------------------------------------------------------------------------------------------------|
| 0000       00       00       00       00         0010       00       4f       46         0020       00       01       06         0030       7d       78       66         0040       a6       2c       ff         0050       21       ff       ft | 9f a0       97       00       a0       cc       3b       bf       fa       08       00       45       10       ;       E         3e       40       00       40       06       73       07       c0       a8       00       02       c0       a8       0F>@       @       s         0e       00       17       99       c5       a0       ed       17       f1       63       3e       80       18       0F>@       @       s       .       c>       .       .       .       .       .       .       .       .       .       .       .       .       .       .       .       .       .       .       .       .       .       .       .       .       .       .       .       .       .       .       .       .       .       .       .       .       .       .       .       .       .       .       .       .       .       .       .       .       .       .       .       .       .       .       .       .       .       .       .       .       .       .       .       .       .       . |

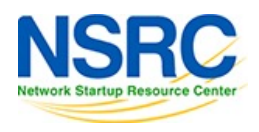

## Demo raw packet highlighting

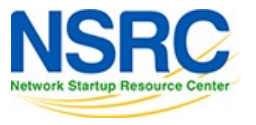

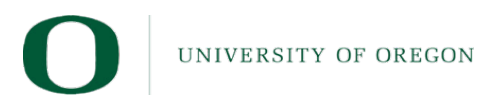

#### Remember this?

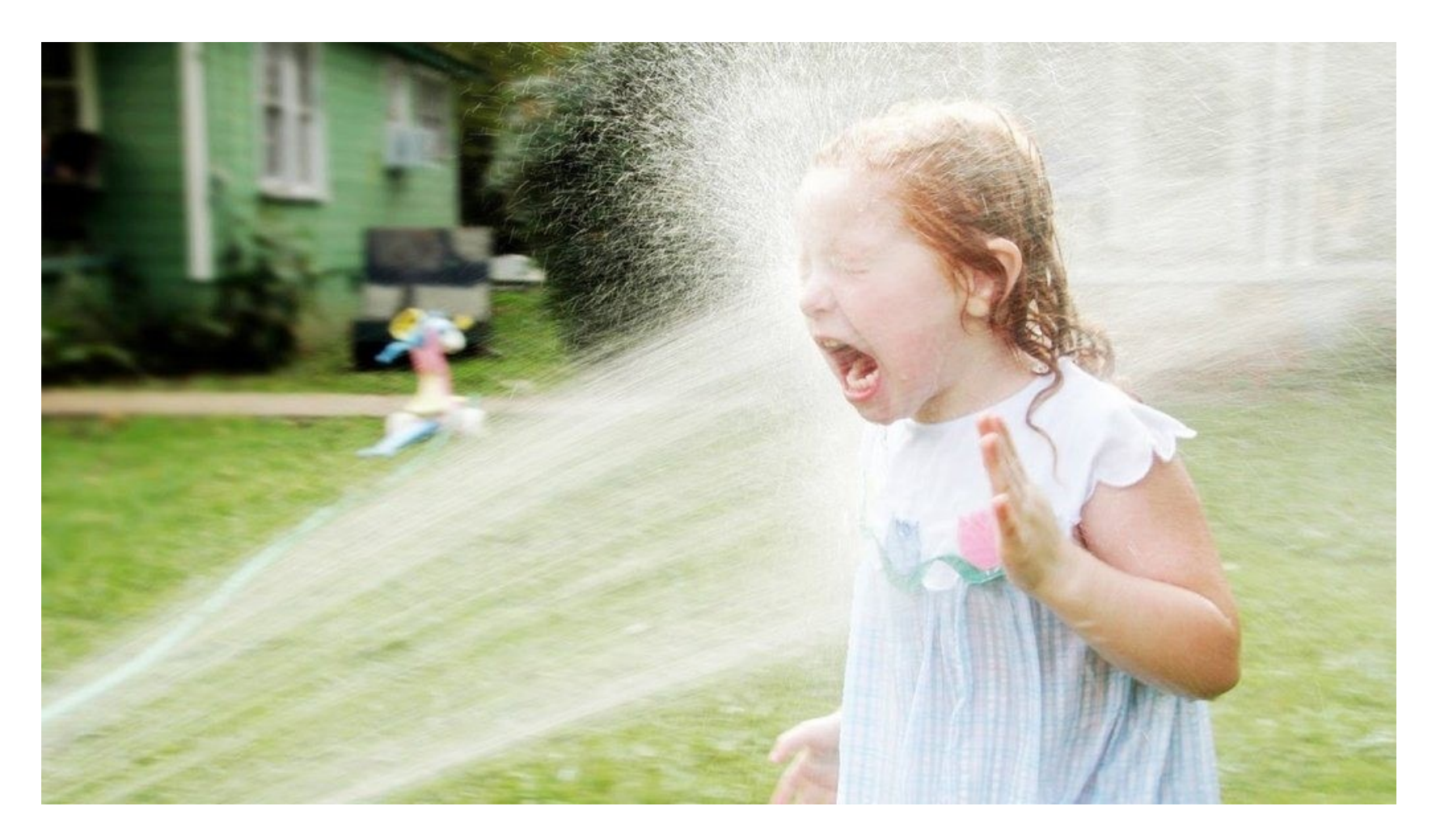

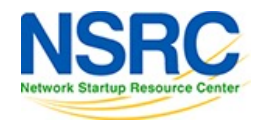

UNIVERSITY OF OREGON

# Filtering

- Capture Filters
- Display Filters
  - Enter Expression Directly
  - Use Expressions Editor

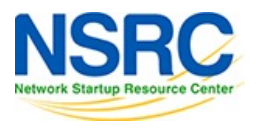

# Filtering

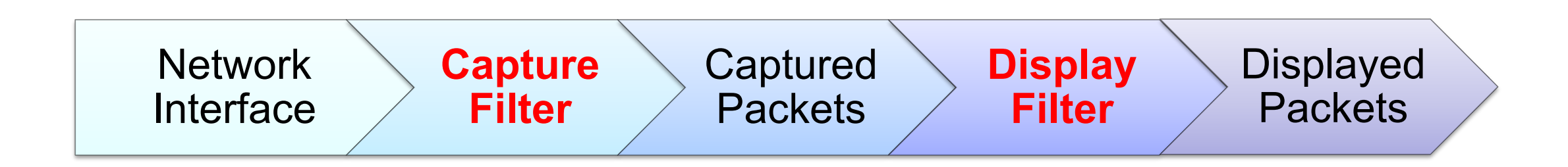

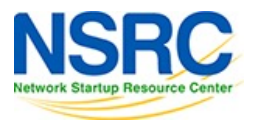

UNIVERSITY OF OREGON

## Filtering – Capture Filters

| Go | Capture     | Analyze  | Statistics |
|----|-------------|----------|------------|
|    | Option      | s        | жĸ         |
|    | 🔏 Start     |          | жE         |
|    | 📕 Stop      |          | жE         |
|    | 🔏 Restar    | t        | жR         |
|    | Capture Fi  | lters    |            |
|    | Refresh Int | terfaces | F5         |

| Ethernet address 00:00:5e:00<br>Ethernet type 0x0806 (ARP)<br>No Broadcast and no Multicas<br>No ARP<br>IPv4 only<br>IPv4 address 192.0.2.1<br>IPv6 only<br>IPv6 address 2001:db8::1<br>TCP only<br>UDP only | 0:53:00                | Filter Expression<br>ether host 00:00:5e:00:53:00<br>ether proto 0x0806<br>not broadcast and not multicast<br>not arp<br>ip<br>host 192.0.2.1 |
|----------------------------------------------------------------------------------------------------|------------------------|----------------------------------------------------------------------------------------------------|
| Ethernet address 00:00:5e:00<br>Ethernet type 0x0806 (ARP)<br>No Broadcast and no Multicas<br>No ARP<br>IPv4 only<br>IPv4 address 192.0.2.1<br>IPv6 only<br>IPv6 address 2001:db8::1<br>TCP only<br>UDP only | 0:53:00<br>st          | ether host 00:00:5e:00:53:00<br>ether proto 0x0806<br>not broadcast and not multicast<br>not arp<br>ip<br>host 192.0.2.1                      |
| Ethernet type 0x0806 (ARP)<br>No Broadcast and no Multicas<br>No ARP<br>IPv4 only<br>IPv4 address 192.0.2.1<br>IPv6 only<br>IPv6 address 2001:db8::1<br>TCP only<br>UDP only                                 | st                     | ether proto 0x0806<br>not broadcast and not multicast<br>not arp<br>ip<br>host 192.0.2.1                                                      |
| No Broadcast and no Multicas<br>No ARP<br>IPv4 only<br>IPv4 address 192.0.2.1<br>IPv6 only<br>IPv6 address 2001:db8::1<br>TCP only<br>UDP only                                                               | st                     | not broadcast and not multicast<br>not arp<br>ip<br>host 192.0.2.1                                                                            |
| No ARP<br>IPv4 only<br>IPv4 address 192.0.2.1<br>IPv6 only<br>IPv6 address 2001:db8::1<br>TCP only<br>UDP only                                                                                               |                        | not arp<br>ip<br>host 192.0.2.1                                                                                                    |
| IPv4 only<br>IPv4 address 192.0.2.1<br>IPv6 only<br>IPv6 address 2001:db8::1<br>TCP only<br>UDP only                                                                                                    |                        | ip<br>host 192.0.2.1                                                                                                    |
| IPv4 address 192.0.2.1<br>IPv6 only<br>IPv6 address 2001:db8::1<br>TCP only<br>UDP only                                                                                                    |                        | host 192.0.2.1                                                                                                    |
| IPv6 only<br>IPv6 address 2001:db8::1<br>TCP only<br>UDP only                                                                                                    |                        |                                                                                                    |
| IPv6 address 2001:db8::1<br>TCP only<br>UDP only                                                                                                    |                        | ip6                                                                                                    |
| TCP only<br>UDP only                                                                                                    |                        | host 2001:db8::1                                                                                                    |
| UDP only                                                                                                    |                        | tcp                                                                                                    |
|                                                                                                    |                        | udp                                                                                                    |
| Non-DNS                                                                                                    |                        | not port 53                                                                                                    |
| TCP or UDP port 80 (HTTP)                                                                                                    |                        | port 80                                                                                                    |
| HTTP TCP port (80)                                                                                                    |                        | tcp port http                                                                                                    |
| No ARP and no DNS                                                                                                    |                        | not arp and port not 53                                                                                                    |
| Non-HTTP and non-SMTP to/                                                                                                    | from www.wireshark.org | not port 80 and not port 25 and host www.wireshark.org                                                                                        |

+ – [

Help

Cancel OK

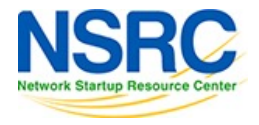

## **Display Filters – Enter Expression Directly**

| ip.a | ip.addr == 192.168.0.2 |             |             |   |  |  |  |  |  |  |  |  |  |  |
|------|------------------------|-------------|-------------|---|--|--|--|--|--|--|--|--|--|--|
| No.  | Time                   | Source      | Destination | P |  |  |  |  |  |  |  |  |  |  |
| Г    | 1 0.000000             | 192.168.0.2 | 192.168.0.1 | ٦ |  |  |  |  |  |  |  |  |  |  |
|      | 2 0.002525             | 192.168.0.1 | 192.168.0.2 | Г |  |  |  |  |  |  |  |  |  |  |
|      | 3 0.002572             | 192.168.0.2 | 192.168.0.1 | ٦ |  |  |  |  |  |  |  |  |  |  |
|      | 4 0 004160             | 102 160 0 2 | 102 160 0 1 |   |  |  |  |  |  |  |  |  |  |  |

| <b>ip.</b> a | ip.addr == 192.168.0.RUBBISH |             |             |  |  |  |  |  |  |  |  |  |
|--------------|------------------------------|-------------|-------------|--|--|--|--|--|--|--|--|--|
| No.          | Time                         | Source      | Destination |  |  |  |  |  |  |  |  |  |
| Г            | 1 0.000000                   | 192.168.0.2 | 192.168.0.1 |  |  |  |  |  |  |  |  |  |
|              | 2 0.002525                   | 192.168.0.1 | 192.168.0.2 |  |  |  |  |  |  |  |  |  |
|              | 3 0.002572                   | 192.168.0.2 | 192.168.0.1 |  |  |  |  |  |  |  |  |  |
|              | 4 0.004160                   | 192.168.0.2 | 192.168.0.1 |  |  |  |  |  |  |  |  |  |
|              | 5 0.150335                   | 192.168.0.1 | 192.168.0.2 |  |  |  |  |  |  |  |  |  |
|              | 6 0.150402                   | 192.168.0.2 | 192.168.0.1 |  |  |  |  |  |  |  |  |  |

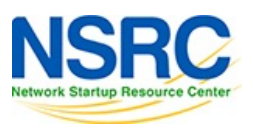

# **Display Filter examples**

- http.request Display all HTTP requests.
- http.request || http.response Display all HTTP request and responses.
- ip.addr == 127.0.0.1 Display all IP packets whose source or destination is localhost.
- tcp.len < 100 Display all TCP packets whose data length is less than 100 bytes.
- http.request.uri matches "(gif)\$" Display all HTTP requests in which the uri ends with "gif".
- dns.query.name == "www.google.com" Display all DNS queries for "www.google.com".

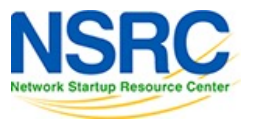

#### Display Filters – Use the expressions editor

| Analyze    | Statistics    | Telephony | ٧ |
|------------|---------------|-----------|---|
| Display Fi | lters         |           |   |
| Display Fi | lter Macros   | ·         |   |
| Display Fi | lter Expressi | on        |   |
| Apply as ( | Column        | 企業1       |   |

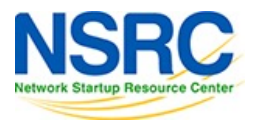

| Wireshark · D                                                                                                    | splay Filter Expression                                             |             | ) •                                                                                                    | Vireshark · Display Filter Expression                                                        |
|----------------------------------------------------------------------------------------------------|---------------------------------------------------------------------|-------------|----------------------------------------------------------------------------------------------------|----------------------------------------------------------------------------------------------|
| Field Name                                                                                                    |                                                                     | Fie         | ld Name                                                                                                    | Relation                                                                                     |
| 29West · 29West Protocol<br>2dparityfec · Pro-MPEG Code of Practice #3 release 2 FEC Pro<br>3COMXNS · 3Com XNS Encapsulation<br>3GPP COMMON · 3GPP COMMON<br>3GPP2 A11 · 3GPP2 A11<br>5GLI · 5G Lawful Interception<br>6LoWPAN · IPv6 over Low power Wireless Personal Area Networ<br>802.11 Radio · 802.11 radio information<br>802.11 Radiotap · IEEE 802.11 Radiotap Capture header<br>802.11 RSNA EAPOL · IEEE 802.11 RSNA EAPOL key<br>802.3 Slow protocols · Slow Protocols                                                                                                    | is present<br>==<br>!=<br>><br><<br>>=<br>contains<br>matches<br>in | ><br>><br>* | CAPWAP-CONTROL · Control And Provisioning of<br>MAC-Telnet · MikroTik MAC-Telnet Protocol<br>RADIUS · RADIUS Protocol<br>TELNET · Telnet<br>telnet.auth.cmd · Auth Cmd<br>telnet.auth.krb5.cmd · Command<br>telnet.auth.mod.cred_fwd · Cred Fwd<br>telnet.auth.mod.enc · Encrypt<br>telnet.auth.mod.how · How<br>telnet.auth.mod.how · How<br>telnet.auth.mod.who · Who<br>telnet.auth.mod.who · Who                                                                                                    | Wireless Acce is present<br>==<br>!=<br>><br><<br><<br>>=<br><=<br>contains<br>matches<br>in |
| <ul> <li>&gt; BOZ.S Slow Protocols - Slow Protocols</li> <li>&gt; 9P · Plan 9</li> <li>&gt; A-bis OML · GSM A-bis OML</li> <li>&gt; A21 · A21 Protocol</li> <li>&gt; A615a · Arinc 615a Protocol</li> <li>&gt; AAF · AVTP Audio Format<br/>AAL1 · ATM AAL1</li> <li>&gt; AAL3/4 · ATM AAL3/4</li> <li>&gt; AARP · Appletalk Address Resolution Protocol</li> <li>&gt; AASP · Aastra Signalling Protocol</li> <li>&gt; AC DR · AUDIOCODES DEBUG RECORDING</li> <li>&gt; ACP · Application Configuration Access Protocol</li> </ul>                                                                                                    |                                                                     |             | telnet.auth.type · Auth Type<br>telnet.auth.type · Auth Type<br>telnet.comport_subopt.baud_rate · Baud Rate<br>telnet.comport_subopt.control · Control<br>telnet.comport_subopt.data_size · Data Size<br>telnet.comport_subopt.flow_control_resume ·<br>telnet.comport_subopt.flow_control_suspend<br>telnet.comport_subopt.linestate · Linestate<br>telnet.comport_subopt.modemstate · Modems<br>telnet.comport_subopt.parity · Parity<br>telnet.comport_subopt.purge · Purge                                                                                                    | Flow Control R<br>• Flow Control<br>• state Predefined Values                                |
| <ul> <li>ACAP - Application Configuration Access Protocol<br/>Access Network Identifier - MIPv6 Option - Access Network Ide<br/>Access Point Name - Access Point Name<br/>Access Technology Type Option - MIPv6 Option - Access Techn<br/>ACF - ACF Message</li> <li>ACN - Architecture for Control Networks</li> <li>ACP133 - ACP133 Attribute Syntaxes</li> <li>ACR 122 - Advanced Card Systems ACR122</li> <li>ACSE - ISO 8650-1 OSI Association Control Service</li> <li>ACtrace - AudioCodes Trunk Trace</li> <li>ADB - Android Debug Bridge</li> <li>ADB CS - Android Debug Bridge Service<br/>ADB Service - Android Debug Bridge Service</li> <li>ADDGRPC - DSRC Addition Grp C (EU)<br/>Address Allocation Cause - Address Allocation Cause<br/>Address and Control Field Compression - Address and Control I</li> </ul> | <sup>-</sup><br>                                                    |             | teinet.comport_subopt.purge - Purge<br>telnet.comport_subopt.set_linestate_mask · S<br>telnet.comport_subopt.set_modemstate_mask<br>telnet.comport_subopt.signature · Signature<br>telnet.comport_subopt.stop · Stop Bits<br>telnet.data · Data<br>telnet.enc.cmd · Enc Cmd<br>telnet.enc.cmd.unknown · Unknown encryption<br>telnet.enc.key_id · Key ID<br>telnet.enc.kype · Enc Type<br>telnet.enc.type_data · Type-specific data<br>telnet.invalid_baud_rate · Invalid Baud Rate<br>telnet.invalid_control · Invalid Control Packet<br>telnet.invalid_linestate · Invalid Inestate<br>telnet.invalid_modemstate · Invalid Modemstal | et Linestate M<br>k · Set Modem<br>n command<br>te                                           |
| <ul> <li>ADP - Aruba Discovery Protocol</li> <li>ADwin - ADwin communication protocol</li> <li>ADwin-Config - ADwin configuration protocol</li> <li>Aeron - Aeron Protocol</li> <li>AFP - Apple Filing Protocol</li> <li>AFS (RX) - Andrew File System (AFS)</li> </ul>                                                                                                    |                                                                     |             | teinet.invalid_party - invalid Party Packet<br>telnet.invalid_purge - Invalid Purge Packet<br>telnet.invalid_stop - Invalid Stop Packet<br>telnet.invalid_subcommand - Invalid subcomm<br>telnet.kerberos_blob_too_long - Kerberos blob<br>telnet.naws_subopt.height - Height                                                                                                    | and<br>o too long to di<br>Range (offset:length)                                             |
| Search:                                                                                                    |                                                                     | Sea         | arch: telnet                                                                                                    |                                                                                              |
| No display filter                                                                                                    |                                                                     | tel         | Inet.data                                                                                                    |                                                                                              |
| Select a field name to get started                                                                                                    |                                                                     | Clic        | k OK to insert this filter                                                                                                    |                                                                                              |
| Help                                                                                                    |                                                                     | Cancel OK   | Help                                                                                                    |                                                                                              |

Cancel OK

NONC Network Startup Resource Center

UNIVERSITE OF OREGOD

|            |          | <u>a</u>   |                 | 🧕 🔍 🔶 🖣                 | 🞴 쥼 🕹 📃          |                                                      |
|------------|----------|------------|-----------------|-------------------------|------------------|------------------------------------------------------|
| <b>t</b> e | elnet.da | ata        |                 |                         |                  |                                                      |
| No.        |          | Time       | Source          | Destination             | Protocol         | Length  Info                                         |
|            | 27       | 0.210527   | 192.168.0.1     | 192.168.0.2             | TELNET           | 98 Telnet Data                                       |
|            | 29       | 1.317863   | 192.168.0.1     | 192.168.0.2             | TELNET           | 73 Telnet Data                                       |
|            | 31       | 2.561993   | 192.168.0.2     | 192.168.0.1             | TELNET           | 72 Telnet Data                                       |
|            | 36       | 2.577672   | 192.168.0.1     | 192.168.0.2             | TELNET           | 75 Telnet Data                                       |
|            | 38       | 3.581505   | 192.168.0.2     | 192.168.0.1             | TELNET           | 72 Telnet Data                                       |
|            | 40       | 3.847152   | 192.168.0.1     | 192.168.0.2             | TELNET           | 68 Telnet Data                                       |
|            | 45       | 5.141492   | 192.168.0.1     | 192.168.0.2             | TELNET           | 126 Telnet Data                                      |
|            | 47       | 5.161150   | 192.168.0.1     | 192.168.0.2             | TELNET           | 554 Telnet Data                                      |
|            | 49       | 5.198668   | 192.168.0.1     | 192.168.0.2             | TELNET           | 68 Telnet Data                                       |
|            | 51       | 19.908277  | 192.168.0.2     | 192.168.0.1             | TELNET           | 92 Telnet Data                                       |
|            | 55       | 20.313976  | 192.168.0.1     | 192.168.0.2             | TELNET           | 117 Telnet Data                                      |
|            | 57       | 20.387293  | 192.168.0.1     | 192.168.0.2             | TELNET           | 130 Telnet Data                                      |
| > E        | rame     | 27: 98 bvt | es on wire (784 | bits). 98 bytes capture | ed (784 bits)    |                                                      |
| ) F        | thern    | et II Src  | • WesternD Qf.a | 0.97 (00.00.0.9f.a0.97) | ) Dst: Lite_Onll | $3h \cdot hf \cdot fa$ (00 · a0 · cc · 3h · hf · fa) |

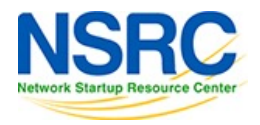

#### Following a stream

| No | o.  Time             | Source           | Destination    | Protocol | Length  Info                                                                         |
|----|----------------------|------------------|----------------|----------|--------------------------------------------------------------------------------------|
|    | 74 1638171245.919578 | 0 192.168.4.69   | 192.168.4.76   | TCP      | 176 65289 → 8009 [PSH, ACK] Seq=1 Ack=1 Win=2048 Len=110 TSval=3003906371 TSec       |
|    | 75 1638171245.939080 | 0 192.168.4.76   | 192.168.4.69   | TCP      | 176 8009 → 65289 [PSH, ACK] Seq=1 Ack=111 Win=277 Len=110 TSval=6096536 TSecr=       |
|    | 76 1638171245.939128 | 0 192.168.4.69   | 192.168.4.76   | TCP      | 66 65289 → 8009 [ACK] Seq=111 Ack=111 Win=2046 Len=0 TSval=3003906390 TSecr=6        |
|    | 77 1638171246.058982 | 0 192.168.4.69   | 74.125.24.189  | UDP      | 75 64392 → 443 Len=33                                                                |
|    | 78 1638171246.077731 | 0 192.168.4.69   | 64.150.190.149 | HTTP     | 1012 GET / HTTP/1.1                                                                  |
|    | 79 1638171246.082826 | 0 192.168.4.69   | 142.250.67.14  | UDP      | 75 50055 → 443 Len=33                                                                |
|    | 80 1638171246.125757 | 0 142.250.67.14  | 192.168.4.69   | UDP      | 68 443 → 50055 Len=26                                                                |
|    | 81 1638171246.161986 | 0 192.168.4.62   | 224.0.0.7      | UDP      | 240 8001 → 8001 Len=198                                                              |
|    | 82 1638171246.210839 | 0 74.125.24.189  | 192.168.4.69   | UDP      | 67 443 → 64392 Len=25                                                                |
|    | 83 1638171246.236655 | 0 64.150.190.149 | 192.168.4.69   | TCP      | 658 80 → 49429 [PSH, ACK] Seq=1 Ack=947 Win=252 Len=592 TSval=582748517 TSecr=       |
|    | 84 1638171246.236722 | 0 192.168.4.69   | 64.150.190.149 | TCP      | 66 49429 → 80 [ACK] Seq=947 Ack=593 Win=2038 Len=0 TSval=3237570255 TSecr=582        |
|    | 85 1638171246.236793 | 0 64.150.190.149 | 192.168.4.69   | TCP      | 1494 80 → 49429 [ACK] Seq=593 Ack=947 Win=252 Len=1428 TSval=582748517 TSecr=32      |
|    | 86 1638171246.236794 | 0 64.150.190.149 | 192.168.4.69   | TCP      | 1494 80 → 49429 [ACK] Seq=2021 Ack=947 Win=252 Len=1428 TSval=582748517 TSecr=3      |
|    | 87 1638171246.236817 | 0 192.168.4.69   | 64.150.190.149 | TCP      | 66 49429 → 80 [ACK] Seq=947 Ack=3449 Win=2003 Len=0 TSval=3237570255 TSecr=58        |
|    | 99 1629171246 226040 | 64 150 100 140   | 102 169 4 60   | TCP      | 1404 90 . 40420 [ACK] Seg-2440 Ack-047 Win-252 Lon-1429 TSval-592749517 TSecr-222757 |

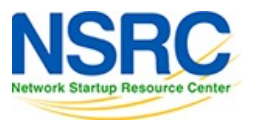

| Wireshark File Edit View Go Capture  | Analyze S                                          | Statistics 1                    | elephony | Wireless | Tools                                                                                                    | Help          |                    |
|--------------------------------------|----------------------------------------------------|---------------------------------|----------|----------|----------------------------------------------------------------------------------------------------|---------------|--------------------|
|                                      | Display Filter<br>Display Filter<br>Display Filter | rs<br>r Macros<br>r Expression. |          |          |                                                                                                    |               |                    |
|                                      | Apply as Col                                       | lumn                            | ሰ ን ነ ነ  |          |                                                                                                    |               |                    |
|                                      | Apply as Filt                                      | er                              | >        |          |                                                                                                    |               |                    |
|                                      | Prepare as F                                       | ilter                           | >        |          |                                                                                                    |               |                    |
| • • •                                | Conversation                                       | n Filter                        | >        | ThinkPac | і твт з                                                                                                    | Dock: en13    | (ip)               |
|                                      | Enabled Prot                                       | tocols                          | ☆ℋE      |          |                                                                                                    |               |                    |
|                                      | Decode As                                          |                                 | ☆ ¥ U    |          | , and the second second | य य           |                    |
| Apply a display filter <\%/>         | Reload Lua P                                       | Plugins                         | ዕ羰L      |          |                                                                                                    |               |                    |
| No.   Time   Source                  |                                                    |                                 |          | otocol   | Le                                                                                                    | ength  Info   |                    |
| 74 1638171245.9195780 192.168.4.69   | SCTP                                               |                                 | >        | D        | _                                                                                                    | 176 653       | 89 → 8009 [        |
| 75 1638171245.9390800 192.168.4.76   | Follow                                             |                                 | >        | TCP Stre | am                                                                                                    | ℃ <b>企</b> ೫T | 9 → 65289 [        |
| 76 1638171245.9391280 192.168.4.69   |                                                    |                                 |          | UDP Stre | am                                                                                                    | し米①ブ          | <b>89 → 8009</b> [ |
| 77 1638171246.0589820 192.168.4.69   | Show Packet                                        | t Bytes                         | 0#0      | DCCP St  | ream                                                                                                    | て企業E          | 92 → 443 Le        |
| → 78 1638171246.0777310 192.168.4.69 | Expert Inform                                      | mation                          |          | TLS Stre | am                                                                                                    | <b>て</b> 企業S  | / HTTP/1.1         |
| 79 1638171246.0828260 192.168.4.69   | 142                                                | 160 4 60                        | + 0      |          | aam                                                                                                    | 7-A92L        | 55 → 443 Le        |
| 80 10381/1240.125/5/0 142.250.0/.14  | 192                                                | 1 0 0 7                         |          |          |                                                                                                    | 2 1 2011      | → 50055 Le         |
| 82 1638171246.2108390 74.125.24.189  | 192                                                | 2.168.4.69                      |          |          | stream                                                                                                    |               | → 64392 Le         |
| 83 1638171246,2366550 64,150,190,14  | 9 192                                              | 2.168.4.69                      | Т        | QUIC Str | eam                                                                                                    |               | + 49429 [PS        |
| 84 1638171246.2367220 192.168.4.69   | 64.                                                | 150.190.14                      | 19 T     | SIP Call |                                                                                                    |               | 29 → 80 [AC        |
| 85 1638171246.2367930 64.150.190.14  | 9 192                                              | 2.168.4.69                      | т        | CP       |                                                                                                    | 1494 80       | → 49429 [AC        |

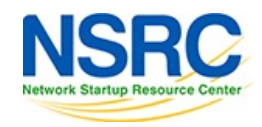

#### 

tcp.stream eq 12

|     | piane |                    |                |                |          |        |                                                                                  |   |
|-----|-------|--------------------|----------------|----------------|----------|--------|----------------------------------------------------------------------------------|---|
| No. |       | Time               | Source         | Destination    | Protocol | Length | Info                                                                             |   |
| _►  | 78    | 1638171246.0777310 | 192.168.4.69   | 64.150.190.149 | НТТР     | 1012   | 2 GET / HTTP/1.1                                                                 | I |
|     | 83    | 1638171246.2366550 | 64.150.190.149 | 192.168.4.69   | TCP      | 658    | 8 80 → 49429 [PSH, ACK] Seq=1 Ack=947 Win=252 Len=592 TSval=582748517 TSecr=     | I |
|     | 84    | 1638171246.2367220 | 192.168.4.69   | 64.150.190.149 | TCP      | 66     | 6 49429 → 80 [ACK] Seq=947 Ack=593 Win=2038 Len=0 TSval=3237570255 TSecr=582     | I |
|     | 85    | 1638171246.2367930 | 64.150.190.149 | 192.168.4.69   | TCP      | 1494   | 4 80 → 49429 [ACK] Seq=593 Ack=947 Win=252 Len=1428 TSval=582748517 TSecr=32     | I |
|     | 86    | 1638171246.2367940 | 64.150.190.149 | 192.168.4.69   | TCP      | 1494   | 4 80 → 49429 [ACK] Seq=2021 Ack=947 Win=252 Len=1428 TSval=582748517 TSecr=3     |   |
|     | 87    | 1638171246.2368170 | 192.168.4.69   | 64.150.190.149 | TCP      | 66     | 6 49429 → 80 [ACK] Seq=947 Ack=3449 Win=2003 Len=0 TSval=3237570255 TSecr=58     |   |
|     | 88    | 1638171246.2369490 | 64.150.190.149 | 192.168.4.69   | TCP      | 1494   | 4 80 → 49429 [ACK] Seq=3449 Ack=947 Win=252 Len=1428 TSval=582748517 TSecr=3     |   |
|     | 89    | 1638171246.2369500 | 64.150.190.149 | 192.168.4.69   | TCP      | 1494   | 4 80 → 49429 [ACK] Seq=4877 Ack=947 Win=252 Len=1428 TSval=582748517 TSecr=3     |   |
|     | 90    | 1638171246.2369510 | 64.150.190.149 | 192.168.4.69   | TCP      | 1494   | 4 80 → 49429 [ACK] Seq=6305 Ack=947 Win=252 Len=1428 TSval=582748517 TSecr=3     |   |
|     | 91    | 1638171246.2369760 | 192.168.4.69   | 64.150.190.149 | TCP      | 66     | 6 49429 → 80 [ACK] Seq=947 Ack=7733 Win=1936 Len=0 TSval=3237570255 TSecr=58     |   |
|     | 92    | 1638171246.2371380 | 64.150.190.149 | 192.168.4.69   | TCP      | 1494   | 4 80 → 49429 [ACK] Seq=7733 Ack=947 Win=252 Len=1428 TSval=582748517 TSecr=3     |   |
|     | 93    | 1638171246.2371580 | 192.168.4.69   | 64.150.190.149 | ТСР      | 66     | 6 49429 → 80 [ACK] Seq=947 Ack=9161 Win=1914 Len=0 TSval=3237570255 TSecr=58     |   |
|     | 94    | 1638171246.2372800 | 64.150.190.149 | 192.168.4.69   | TCP      | 1494   | 4 80 → 49429 [ACK] Seq=9161 Ack=947 Win=252 Len=1428 TSval=582748517 TSecr=3     |   |
|     | 95    | 1638171246.2372810 | 64.150.190.149 | 192.168.4.69   | TCP      | 1494   | 4 80 → 49429 [ACK] Seq=10589 Ack=947 Win=252 Len=1428 TSval=582748517 TSecr=     |   |
|     | 96    | 1638171246.2372820 | 64.150.190.149 | 192.168.4.69   | TCP      | 1494   | 4 80 → 49429 [ACK] Seg=12017 Ack=947 Win=252 Len=1428 TSval=582748517 TSecr=3237 | 5 |

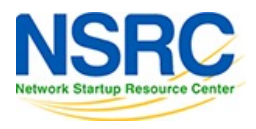

|                     |                                                                                                    | Wireshark · Follow TCP Stream (tcp.stream eq 12) · ThinkPad TBT 3 Dock: en13 (ip)                                                                                                    |                                                                                 |
|---------------------|----------------------------------------------------------------------------------------------------|----------------------------------------------------------------------------------------------------|---------------------------------------------------------------------------------|
|                     | <pre>GET / HTTP/1.1<br/>Host: www.pita.org.fj<br/>Connection: keep-alive<br/>Cache-Control: max-age=0<br/>Upgrade-Insecure-Requests: 1<br/>User-Agent: Mozilla/5.0 (Macintosh; In<br/>Accept: text/html,application/xhtml+xx<br/>Referer: https://www.google.com/<br/>Accept-Encoding: gzip, deflate<br/>Accept-Language: en-GB,en-US;q=0.9,en<br/>Cookie: CFID=12739267; CFTOKEN=46499e;<br/>CFGL0BALS=urltoken*30CFID%23%3D1273924<br/>%2D11%2D29%2020%3A33%3A47%27%7D%23hit<br/>BEFE%2D0EIE%2D9408%2D5970EFC19338682F4<br/>HTTP/1.1 200 0K<br/>Transfer-Encoding: chunked<br/>Content-Type: text/html;charset=UTF-8<br/>Server: Microsoft-IIS/7.5<br/>Set-Cookie:<br/>CFGL0BALS=urltoken%3DCFID%23%3D1273924<br/>%2D11%2D29%2020%3A34%3A05%27%7D%23hit<br/>BEFE%2D0EIE%2D9408%2D5970EFC19338682F4<br/>X-Powered-By: ASP.NET<br/>Date: Mon, 29 Nov 2021 07:34:05 GMT<br/>5013<br/>&lt;1D0CTYPE HTML PUBLIC "-//W3C//DTD HTM<br/><html><br/><head><br/><title>PITA :: Pacific Islands Telecon<br/><meta content<br="" http-equiv="Content-Type"/>= meta rame="keywords" content="PITA, f<br/><meta content="The&lt;br&gt;interests of small island nations in&lt;br&gt;&lt;link href=" href="favicd&lt;br&gt;&lt;link rel=" icon"="" javascript"="" name="description" rel="styleshed&lt;br&gt;&lt;link rel=" shortcut="" src="&lt;br&gt;&lt;script type=" styles.css"="" stylesheet"="" tex<="" text="" th="" type="text/javascript"/><th><pre>wreshift +Pondow TCP_Stream teq 12) * fmmkPad Tell 5 Dock ents(p) intel Mac OS X 10_15_7) AppleWebKit/537.36 (KHTML, like Gecko) Chrome/96.0.4664.55 Safari/537.36 ml,application/xml;q=0.9, image/avif, image/webp, image/apng,*/*;q=0.8, application/signed-exchange integ=0.8 225c447fec7-20498EFE-0FIE-0FIE-9408-5970EFC103386827; 67%26CFTOKEN%23%3046499e25c47fec7%202A098EFE%200E1E%209408%205970EFC193386827%23lastvisit%30%7 ccount%303%23timecreated%3D%7Et%20%272021%201%2029%202%%3A3%3A46%27%7D%23cftoken%3D46499e25c %23cfid%3D12739267%23; Expires-Wed, 22-Nov-2051 07:34:05 GMT; Path=/; HttpOnly ML 4.01 Transitional//EN" "http://www.v3.org/TR/html4/loose.dtd"&gt; mmunications Association//file/ pacifid%3D12739267%23; Expires-Wed, 22-Nov-2051 07:34:05 GMT; Path=/; HttpOnly ML 4.01 Transitional//EN" "http://www.v3.org/TR/html4/loose.dtd"&gt; mmunications Association//file/ mmunications Association//file/ mmunications Association//file/ mmunications Association//file/ mmunications Association formed to r the Pacific Most Taccommunications Association, island, nations, Pacific Region "&gt; resources/js/date-time.js"&gt; resources/js/databs.cs" /&gt; resources/js/databs.cs" /&gt; resources/js/databs.cs" /&gt; resources/js/databs.cs" /&gt; resources/js/databs.cs" /&gt; resources/js/databs.js"&gt; resources/js/databs.js" resources/js/databs.js" resources/js/databs.js"</pre></th><th>;v=b3;q=0.9<br/>Bts%20%272021<br/>47fee7%2D2A09<br/>Bts%20%272021<br/>47fee7%2D2A09</th></title></head></html></pre> | <pre>wreshift +Pondow TCP_Stream teq 12) * fmmkPad Tell 5 Dock ents(p) intel Mac OS X 10_15_7) AppleWebKit/537.36 (KHTML, like Gecko) Chrome/96.0.4664.55 Safari/537.36 ml,application/xml;q=0.9, image/avif, image/webp, image/apng,*/*;q=0.8, application/signed-exchange integ=0.8 225c447fec7-20498EFE-0FIE-0FIE-9408-5970EFC103386827; 67%26CFTOKEN%23%3046499e25c47fec7%202A098EFE%200E1E%209408%205970EFC193386827%23lastvisit%30%7 ccount%303%23timecreated%3D%7Et%20%272021%201%2029%202%%3A3%3A46%27%7D%23cftoken%3D46499e25c %23cfid%3D12739267%23; Expires-Wed, 22-Nov-2051 07:34:05 GMT; Path=/; HttpOnly ML 4.01 Transitional//EN" "http://www.v3.org/TR/html4/loose.dtd"&gt; mmunications Association//file/ pacifid%3D12739267%23; Expires-Wed, 22-Nov-2051 07:34:05 GMT; Path=/; HttpOnly ML 4.01 Transitional//EN" "http://www.v3.org/TR/html4/loose.dtd"&gt; mmunications Association//file/ mmunications Association//file/ mmunications Association//file/ mmunications Association//file/ mmunications Association formed to r the Pacific Most Taccommunications Association, island, nations, Pacific Region "&gt; resources/js/date-time.js"&gt; resources/js/databs.cs" /&gt; resources/js/databs.cs" /&gt; resources/js/databs.cs" /&gt; resources/js/databs.cs" /&gt; resources/js/databs.cs" /&gt; resources/js/databs.js"&gt; resources/js/databs.js" resources/js/databs.js" resources/js/databs.js"</pre> | ;v=b3;q=0.9<br>Bts%20%272021<br>47fee7%2D2A09<br>Bts%20%272021<br>47fee7%2D2A09 |
|                     | 3 <mark>client</mark> pkts, 20 <mark>server</mark> pkts, 5 turns.                                                                                                    |                                                                                                    |                                                                                 |
|                     | Entire conversation (27 kB)                                                                                                    | Show data as ASCII                                                                                                    | Stream 12 🗘                                                                     |
| UNIVERSITY OF OREGO | Find:                                                                                                    |                                                                                                    | Find Next                                                                       |
|                     | Help Filter Out This Stream Print                                                                                                    | t Save as Back                                                                                                    | Close                                                                           |

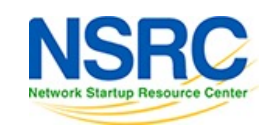

#### Demo – Telnet

Don't forget to follow the TCP stream

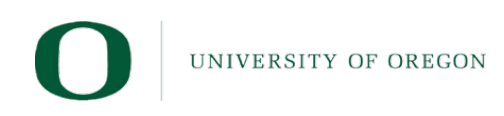

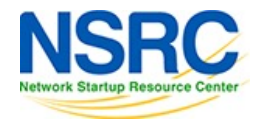

#### Demo – SIP

• Don't forget to play the telephone call

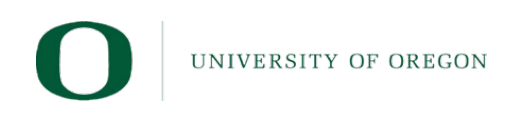

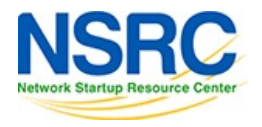

#### Demp – BGP

Don't forget to look for the disconnect message

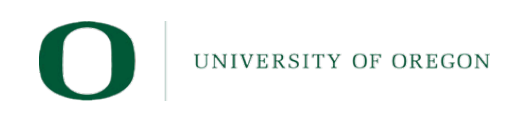

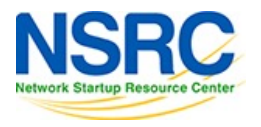

## Mystery

\$ tcpdump -n -s 0 -r mystery.pcap reading from file mystery.pcap, link-type EN10MB (Ethernet)

16:35:03.821897 IP6 2402:f000:1:8e01::5555 > 2607:fcd0:100:2300::b108:2a6b: IP
16.0.0.200 > 192.52.166.154: GREv1, call 6016, seq 430001, ack 539254, length 119: IP
172.16.44.3.40768 > 8.8.8.8.53: 42540+ AAAA? xqt-detect-mode2-97712e88-167a-45b9-93ee913140e76678. (71)

16:35:04.035791 IP6 2607:fcd0:100:2300::b108:2a6b > 2402:f000:1:8e01::5555: IP 192.52.166.154 > 16.0.0.200: GREv1, call 17, seq 539320, length 190: IP 8.8.8.8.53 > 172.16.44.3.40768: 42540 NXDomain 0/1/0 (146)

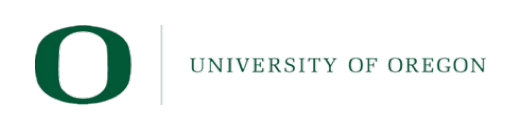

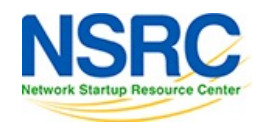

| No.          | Ti     | me    |                 | Sou  | urce           |            |                          |           | Dest           | inatio         | n                 |                | Proto           | col                    | Len      | gth   | Info       |        |      |
|--------------|--------|-------|-----------------|------|----------------|------------|--------------------------|-----------|----------------|----------------|-------------------|----------------|-----------------|------------------------|----------|-------|------------|--------|------|
| <b>⊤</b> Þ   | 1 0    | .0000 | 000             | 172  | 2.16.          | 44.3       |                          |           | 8.8.           | 8.8            | 4 2               |                | DNS             |                        |          | 197   | Standard   | query  | 0xa6 |
| <b>▲</b> └─  | 20     | .2138 | 394             | 8.8  | 8.8.8          |            |                          |           | 1/2.           | 16.4           | 4.3               |                | DNS             |                        |          | 268   | Standard   | query  | resp |
|              |        |       |                 |      |                |            |                          |           |                |                |                   |                |                 |                        |          |       |            |        |      |
| > Fra        | ame 1: | 197   | by <sup>.</sup> | tes  | on wi          | re (1      | 576 b                    | its)      | ), 19          | 97 by          | /tes              | capt           | ured (157       | 76 bits)               |          |       |            |        |      |
| > Eth        | hernet | : II, | Sr              | c: J | unipe          | erN_f2     | :61:3                    | d (6      | 00:12          | 2:1e:          | :f2:              | 61:3d          | ), Dst: (       | 5:00:00                | :00:82   | :c4   | (c5:00:00: | 00:82: | :c4) |
| > 802        | 2.1Q V | /irtu | al I            | LAN, | PRI:           | 0, D       | EI: 0                    | ), II     | ): 1(          | 00             |                   |                |                 |                        |          |       |            |        |      |
| > Int        | ternet | : Pro | toc             | ol V | ersic          | on 6,      | Src:                     | 2402      | 2 <b>:</b> f0( | 00 <b>:</b> 1: | :8e0              | 1 <b>::</b> 55 | 55, Dst:        | 2607:fc                | d0:100   | :2300 | 0::b108:2a | a6b    |      |
| > Int        | ternet | : Pro | toc             | ol V | ersic          | on 4,      | Src:                     | 16.0      | 0.0.2          | 200,           | Dst               | : 192          | .52.166.2       | L54                    |          |       |            |        |      |
| > Ger        | neric  | Rout  | ing             | Enc  | apsul          | lation     | (PPF                     | )         |                |                |                   |                |                 |                        |          |       |            |        |      |
| > Po:        | int-to | -Poi  | nt I            | Prot | ocol           |            |                          |           |                |                |                   |                |                 |                        |          |       |            |        |      |
| > Int        | ternet | : Pro | toc             | ol V | ersid          | on 4,      | Src:                     | 172       | .16.4          | 44.3,          | , Ds <sup>.</sup> | t: 8.          | 8.8.8           |                        |          |       |            |        |      |
| > Use        | er Dat | agra  | m P             | roto | col,           | Src P      | ort:                     | 4076      | 58, I          | Dst F          | Port              | : 53           |                 |                        |          |       |            |        |      |
| > Dor        | nain N | lame  | Syst            | tem  | (quer          | -y)        |                          |           |                |                |                   |                |                 |                        |          |       |            |        |      |
|              |        |       |                 |      |                |            |                          |           |                |                |                   |                |                 |                        |          |       |            |        |      |
| 0000         | c5 0   | 0 00  | 00              | 82   | c4 00          | 12         | le f2                    | 61        | 3d 8           | 31 00          | 00                | 64             | •••••           | • a=•••                | d        |       |            |        |      |
| 0010         | 86 d   | d 60  | 00              | 00   | 00 00          | 8b (       | 04 f6                    | 24        | 02 1           | FØ 00          | 00                | 01             |                 | ···\$····              |          |       |            |        |      |
| 0020         | 8e 0   | 1 00  | 00              | 00   | 00 00<br>00 61 | 00 :       | )) )<br>)<br>)<br>)<br>) | 20        | 0/ 1           | C 00           |                   | 00<br>2f       | #               | UU& · · · ·            |          |       |            |        |      |
| 0040         | 00 0   | 0 40  | 2f              | 75   | fe 10          | 00 0       | 2a 00<br>00 c8           | -+5<br>C0 | 34 8           | a6 9a          | 30                | 81             | # · @/u · · ·   | ≁∧L<br>• • • 4 • • Ø   | ) =      |       |            |        |      |
| 0050         | 88 0   | b 00  | 67              | 17   | 80 00          | 06         | 3f b1                    | 00        | 08 3           | Ba 76          | 5 ff              | 03             | ···g····        | · · · · : V ·          |          |       |            |        |      |
| 0060         | 00 2   | 1 45  | 00              | 00 ( | 63 00          | 00 4       | 40 00                    | 3c        | 11 5           | 56 67          | ′ac               | 10             | · ! E · · c · · | @ · < · Vg ·           |          |       |            |        |      |
| 0070         | 2c 0   | 3 08  | 08              | 08   | 08 9f          | 40 (       | 00 35                    | 00        | 4f 2           | 2d 23          | 3 a6              | 2c             | <b>,</b> @      | <u>3</u> · 5 · 0 – # · | '.       |       |            |        |      |
| 0080         | 010    | 0 00  | 01<br>62        | 00   | 00 00<br>24 64 | 00 (<br>6f | 00 00<br>54 65           | 35        | 78 7           | /1 /4<br>20 27 | 20                | 64<br>21       | otoct_m         | - 5XQT-                | -0<br>71 |       |            |        |      |
| 0030<br>00a0 | 32 6   | 5 38  | 38              | 2d   | 20 00<br>31 36 | 37         | 54 05<br>51 2d           | 34        | 35 f           | 52 39          | ) 2d              | 39             | 2e88–167        | / a-45b9-              | -9       |       |            |        |      |
| 00b0         | 33 6   | 5 65  | 2d              | 39   | 31 33          | 31         | 34 <u>30</u>             | 65        | 37 3           | 36 36          | 5 37              | 38             | 3ee-9131        | . 40e7667              | 78       |       |            |        |      |
| 00c0         | 00 0   | 0 1c  | 00              | 01   |                |            |                          |           |                |                |                   |                |                 |                        |          |       |            |        |      |
|              |        |       |                 |      |                |            |                          |           |                |                |                   |                |                 |                        |          |       |            |        |      |

etwork Startup Resou

#### Demo – GRE

UNIVERSITY OF OREGON

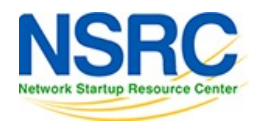

#### Demo – OSPF over GRE

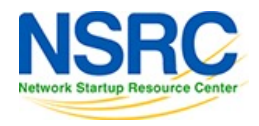

UNIVERSITY OF OREGON

#### Extending Wireshark - Lua

• Too long for this tutorial.

#### <u>https://wiki.wireshark.org/Lua/Dissectors</u>

```
1 -- trivial protocol example
 2 -- declare our protocol
 3 trivial_proto = Proto("trivial","Trivial Protocol")
 4 -- create a function to dissect it
 5 function trivial_proto.dissector(buffer,pinfo,tree)
       pinfo.cols.protocol = "TRIVIAL"
 6
      local subtree = tree:add(trivial_proto,buffer(),"Trivial Protocol Data")
 7
       subtree:add(buffer(0,2),"The first two bytes: " .. buffer(0,2):uint())
 8
9
       subtree = subtree:add(buffer(2,2),"The next two bytes")
       subtree:add(buffer(2,1),"The 3rd byte: " .. buffer(2,1):uint())
10
       subtree:add(buffer(3,1),"The 4th byte: " .. buffer(3,1):uint())
11
12 end
13 -- load the udp.port table
14 udp_table = DissectorTable.get("udp.port")
15 -- register our protocol to handle udp port 7777
16 udp_table:add(7777,trivial_proto)
```

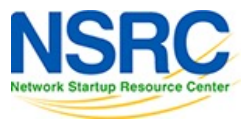

#### Questions?

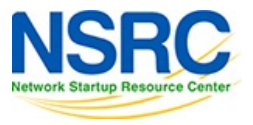

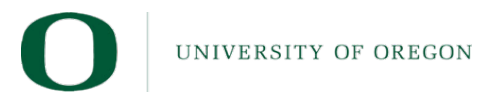
## Thank you

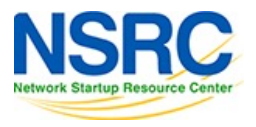

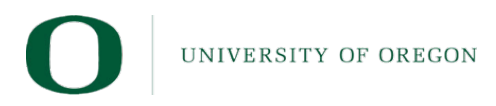